# lçindekiler

Türkçe

| -E> lçindekiler                                                                                            | 1    |
|----------------------------------------------------------------------------------------------------|------|
| - Kullanım Uyarısı                                                                                         | 3    |
| Güvenlik Bilgileri                                                                                         | 3    |
| Önlemler                                                                                                   | 4    |
| Göz Güvenliği Uyarıları                                                                                    | 6    |
|                                                                                                    | 7    |
| Pakete Genel Bakıs                                                                                         | 7    |
| Ürüne Genel Bakıs                                                                                          | 8    |
| Ana Ünite                                                                                                  | 8    |
| Bağlantı Portları                                                                                          | 9    |
| Uzaktan Kumanda                                                                                            | . 10 |
|                                                                                                    | 11   |
| Projektörü Bağlama                                                                                         | .11  |
| Dizüstü Bilgisayara Bağlan                                                                                 | . 11 |
| Video Kaynaklarına Bağlama                                                                                 | . 12 |
| Projektörün Gücünü Açma/Kapatma                                                                            | 13   |
| Projektörün Gücünü Açma                                                                                    | . 13 |
| Projektörün Gücünü Kapatma                                                                                 | . 14 |
| Uyarı Göstergesi                                                                                           | . 14 |
| Yansıtılan Görüntüyü Ayarlama                                                                              | 15   |
| Projektör Yüksekliğini Ayarlama                                                                            | . 15 |
| Projeksiyon Goruntu Boyutunu Ayarlama (WXGA)                                                               | . 16 |
| Projeksiyon Goruntu Boyutunu Ayarlama (1080p)<br>Brojeksiyon Görüntü Boyutunu Ayarlama (1080p kuos moosfo) | .17  |
|                                                                                                    | 10   |
|                                                                                                    | 10   |
| Uzaktan Kumanda                                                                                            | 19   |
| Ekran Menuleri                                                                                             | 21   |
| Nasii çalışlı                                                                                              | .21  |
|                                                                                                    | 22   |
| Gorüntü L Gelismis                                                                                         | 24   |
| Görüntü   Gelişmiş I. Renk uyumu                                                                           | 28   |
| Görüntü   Gelişmiş   Sinval                                                                                | .29  |
| Ekran                                                                                                    | . 30 |
| Ekran   Üç Boyut                                                                                           | . 32 |
| Ayar                                                                                                    | . 33 |
| Ayar   Dil                                                                                                 | . 35 |
| Ayar   Güvenlik                                                                                            | . 36 |
| Ayar   Ses Ayarları                                                                                        | . 39 |
| Ayar   Gelişmiş                                                                                            | .40  |
| Ayar   Ağ                                                                                                  | .41  |
| Ayar   Ag   LAN Settings                                                                                   | . 42 |
| Ayar   Ag   Control Settings                                                                               | .43  |

## lçindekiler

| Seçenekler                                 | 44 |
|--------------------------------------------|----|
| Seçenekler   Giriş Kaynağı                 | 47 |
| Seçenekler   Kumanda ayarları              |    |
| Seçenekler   Gelişmiş                      | 49 |
| Seçenekler   Lamba Ayarları                | 51 |
| LAN_RJ45                                   | 53 |
| - Ekler                                    | 63 |
| Sorun Giderme                              | 63 |
| Görüntü                                    | 63 |
| Diğer                                      | 64 |
| Projektör LED Durumu Göstergesi            | 65 |
| Uzaktan Kumanda                            | 66 |
| Lambayı Değiştirme                         | 67 |
| Uyumluluk Modları                          | 70 |
| Video Uyumluluğu                           | 70 |
| Video Zamanı Ayrıntısı Açıklaması          | 70 |
| Bilgisayar Uyumluluğu - VESA standartları  | 71 |
| HDMI/DVI-D için Giriş Sinyali              | 72 |
| Gerçek 3D Video Uyumu tablosu              | 73 |
| RS232 Komutları ve Protokolü İşlev Listesi | 74 |
| RS232 Pin Atamaları (projektörün yanı)     | 74 |
| RS232 Protokol İşlev Listesi               | 75 |
| Telnet Komutları                           | 79 |
| AMX Device Discovery komutları             | 79 |
| PJLink™ destekli komutlar                  | 80 |
| Trademarks                                 | 82 |
| Tavana Montaj Kurulumu                     | 84 |
| Optoma Global Ofisleri                     |    |
| Yönetmelik & Güvenlik Uyarıları            | 87 |

Sürüm: 1

## Güvenlik Bilgileri

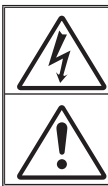

Eşkenar üçgen içerisindeki oklu şimşek işareti, kullanıcıyı, kişilere elektrik çarpması oluşturmaya yetecek boyutta olabilecek, ürünün kutusu içerisinde yalıtılmamış "tehlikeli voltaj"ın varlığı hakkında uyarmak üzere tasarlanmıştır.

Eşkenar üçgen içerisindeki ünlem işareti, kullanıcıyı, cihazın beraberindeki dokümanlardaki önemli çalıştırma ve bakım (tamir) talimatlarının varlığı hakkında uyarmak üzere tasarlanmıştır.

UYARI: YANGIN VEYA ELEKTRİK ÇARPMASI RİSKİNİ AZALTMAK İÇİN, BU CİHAZI YAĞMUR VEYA NEME MARUZ BIRAKMAYIN. KUTUNUN İÇERİSİNDE TEHLİKELİ YÜKSEK VOLTAJLAR VARDIR. DOLABI AÇMAYIN. YALNIZCA YETKİLİ PERSONELE TAMİR ETTİRİN.

### B Sınıfı emisyon sınırları

Bu B Sınıfı dijital cihaz, Kanada Girişime Neden olan Cihazlar Yönetmeliklerinin tüm şartlarını karşılamaktadır.

### Önemli Güvenlik Talimatı

- Havalandırma açıklıklarını engellemeyin. Projektörün güvenilir biçimde çalışmasını sağlamak ve aşırı ısınmadan korunmak için, projektörün havalandırmanın engellenmediği bir yere kurulması tavsiye edilir. Örnek olarak, projektörü kalabalık bir kafe masası, sofa, yatak, vb. Üzerine kurmayın. Projektörü, hava akımını kısıtlayan bir kitap çantası veya dolabı gibi kapalı yerlere koymayın.
- Projektörü su veya rutubetin yakınında kullanmayın. Yangın ve/veya elektrik çarpması riskini azaltmak için, projektörü yağmur veya neme maruz bırakmayın.
- 3. Radyatörler, ısıtıcılar, fırınlar veya ısı yayan amplifikatörler gibi ısı kaynaklarının yanına kurmayın.
- 4. Yalnızca kuru bez ile temizleyin.
- 5. Yalnızca üretici tarafından belirtilen eklentiler/aksesuarları kullanın.
- Fiziksel olarak hasar görmüşse veya kötü kullanılmışsa üniteyi kullanmayın. <u>F</u>iziksel hasar/kötü kullanma şunlar olacaktır (fakat bunlarla sınırlı değildir):
  - Ünite düşürülmüştür.
  - Güç kaynağı kablosu veya fişi hasar görmüştür.
  - Projektörün üstüne sıvı dökülmüştür.
  - Projektör yağmur veya neme maruz kalmıştır.

Projektörün içine birşey düşmüştür veya içerisinde birşey gevşektir. Üniteyi kendiniz tamir etmeye kalkışmayın. Kapakları açmak veya çıkarmak, sizi tehlikeli voltajlar veya diğer tehlikelere maruz bırakabilir. Lütfen üniteyi tamir için göndermeden önce Optoma'yı arayın.

- Projektörün içine nesne veya sıvıların girmesine izin vermeyin. Yangın veya elektrik çarpması ile sonuçlanabilecek şekilde tehlikeli voltajlara veya kısa devre yapan parçalara değebilirler.
- 8. Güvenlikle ilgili işaretler için projektörün kutusuna bakın.
- 9. Ünite yalnızca uygun servis personeli tarafından tamir edilmelidir.

### Önlemler

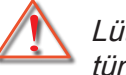

Lütfen bu kullanıcı kılavuzunda tavsiye edilen tüm uyarılar, önlemler ve bakımı izleyin.

- Uyarı-Dyarı-Parlak ışık gözlerinize zarar verebilir.
- Uyarıbu projektörü yağmur veya neme maruz bırakmayın.
- Uyarı-Lütfen projektörü açmayın veya sökmeyin, çünkü bu elektrik çarpmasına yol açabilir.
- Uyarı- Lambayı yenisiyle değiştirirken, lütfen ünitenin soğumasına izin verin. sayfa 67. sayfada açıklanan talimatları izleyin.
- Uyarı-Bu projektör, lambanın ömrünü kendisi algılayacaktır. Lütfen, uyarı mesajları gösterdiğinde lambayı değiştirdiğinizden emin olun.
- Uyarı-Lamba modülünü yenisiyle değiştirdikten sonra,ekran üzeri gösterimdeki "Sistem | Lamba Ayarlari" menüsünden "Lamba Sıfırlama" işlevini sıfırlayın (51-52 sayfaya bakın).
- Uyarı Projektörü kapatırken, lütfen gücü kesmeden önce soğutma döngüsünün tamamlandığından emin olun.
   Projektörün soğuması için 90 saniye bekleyin.
- Uyarı- Projektör çalışırken mercek kapağını kullanmayın.

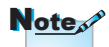

Lamba ömrünün sonuna ulaştığında, lamba modülü yenisiyle değiştirilene kadar projektör açılmayacaktır. Lambayı yenisiyle değiştirmek için sayfa 67 "Lambayı Yenisiyle Değiştirme" bölümü altındaki prosedürler listesini izleyin. Uyarı-Lamba ömrünün sonuna yaklaşırken, ekranda "Değiştirme önerilir" mesajı gösterilecektir. Lambayı en kısa sürede değiştirmek için yerel satıcınız veya servis merkezi ile irtibat kurun.

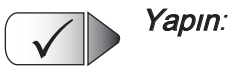

- Ürünü temizlemeden önce kapatın ve güç fişini AC prizinden cekin.
- Ekran muhafazasını temizlemek için hafif deterjanlı yumuşak kuru bir bez kullanın.
- Ürün uzun süre boyunca kullanılmayacaksa güç fişini AC prizinden sökün.

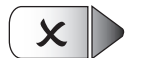

### Yapmayin:

- Havalandırma için sağlanan ünite üzerindeki yuvaları ve açıklıkları engellemeyin.
- Üniteyi temizlemek için aşındırıcı temizleyiciler, cilalar veya çözücüler kullanmayın.
- Aşağıdaki şartlar altında kullanın:
  - Aşırı sıcak, soğuk veya nemli ortamlarda.
    - Ortam oda sıcaklığının
       5 40°C aralığında olmasını sağlayın
    - Bağıl Nem %10 %85 (Maks.)'dir, yoğuşmasız
  - Aşırı toz ve kire duyarlı alanlarda.
  - Güçlü bir manyetik alan üreten herhangi bir cihaz yanında.
  - Doğrudan güneş ışığında.

### Göz Güvenliği Uyarıları

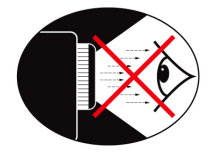

- Daima projektöre doğrudan bakmaktan/gözünüzü doğrultmaktan kaçının. Işına mümkün olduğunca arkanızı verin.
- Projektör sınıfta kullanıldığında, ekranda birşey göstermeleri istendiğinde öğrencileri yeterince gözetim altında tutun.
- Lamba gücünü en aza indirgemek için, ortamdaki ışık seviyesini azaltmak için oda jaluzileri kullanın.

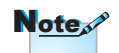

Bu kılavuzu gelecekte başvuru amacıyla saklayın.

Türkçe

### Pakete Genel Bakış

Aşağıda listelenen tüm parçaların kutuda olduğundan emin olmak için paketi açın ve kutunun içindekileri inceleyin. Birşey eksikse, lütfen Optoma müşteri servisi ile irtibat kurun.

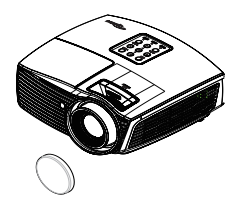

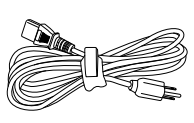

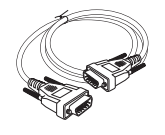

Mercek kapaklı projektör

Güç Kablosu 1,8m

15 pin D-sub VGA Kablo

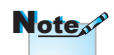

Her bir Ülkedeki farklı uygulamalar nedeniyle, bazı bölgeler farklı aksesuarlara sahip olabilir.

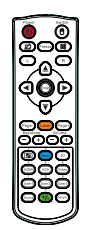

Uzaktan Kumanda

2 x AAA Pil

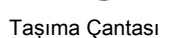

Dokümantasyon :

- Kullanıcı Kılavuzu
- Garanti Kartı
- Temel Kullanıcı Kılavuzu

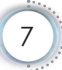

## Ürüne Genel Bakış

Ana Ünite

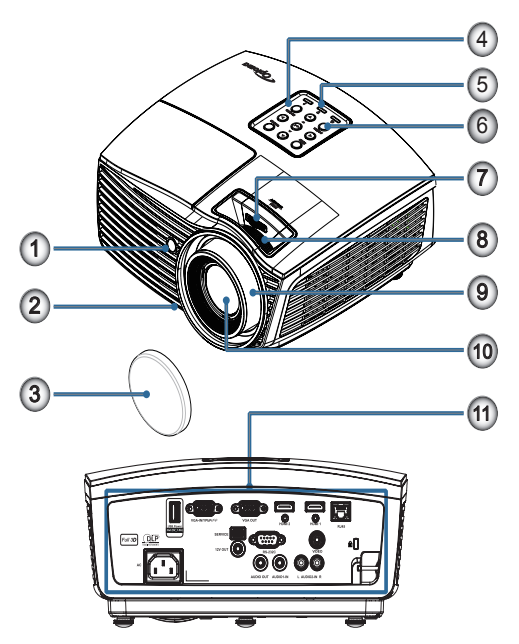

- 1. IR Alıcısı
- 2. Eğim-Ayar Ayağı
- 3. Lens Kapağı
- 4. İşlev Tuşları
- 5. LED Göstergeleri
- 6. Güç Düğmesi
- 7. LENS DEĞİŞTİR (1080p kısa mesafede kullanılamaz)
- 8. Yakınlaştırma (1080p kısa mesafede kullanılamaz)
- 9. Odak
- 10. Lens
- 11. Bağlantı Girişleri

Türkçe

### Bağlantı Portları

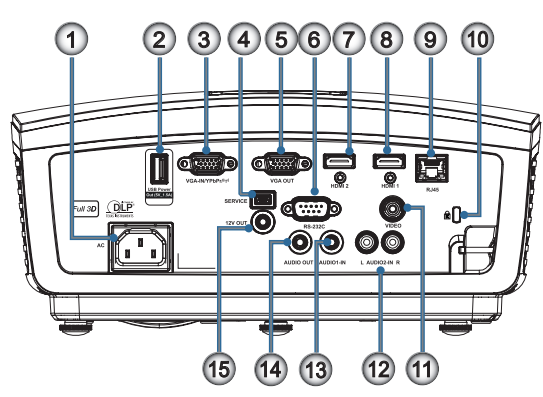

- 1. Güç Soketi
- 2. USB Güç Çıkışı (5V\_1,5A)
- 3. VGA-IN/YPbPr/ ((1))
- 4. SERVİS
- 5. VGA-ÇIKIŞI
- 6. RS-232C
- 7. HDMI2
- 8. HDMI1
- 9. RJ-45
- 10. Kensington Microsaver™ Kilit Girişi
- 11. VİDEO
- 12. AUDIO2-GİRİŞİ (SI ve Sğ)
- 13. AUDIO1 GİRİŞİ
- 14. AUDIO ÇIKIŞI
- 15. 12V ÇIKIŞI

### Uzaktan Kumanda

- 1. Açma/Kapama
- 2.
- 3. Dondur
- 4. USB fare sol tıklama
- 5. Dört Yönlü Seçme Tuşları
- 6. Enter
- 7. Lazer (GÖZLERE TUTMAYIN)
- 8. Sayfa -
- 9. Dikey Anahtar Taşı +/-
- Image: 10. Image: 10 (Parola girişi için Sayı Düğmesi)
- 11. HDMI1/4
- 12. Kullanıcı1/7
- 13. Kaynak
- 14. Menü/2
- 15. VGA/5
- 16. Anahtar
- 17. 💓
- 18. USB fare sağ tıklama
- 19. Sayfa +
- 20. Ses +/-
- 21. Üç boyut/3
- 22. Video/6
- 23. Kullanıcı3/9
- 24. Yeniden-Senk
- 25. Kullanıcı2/8

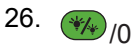

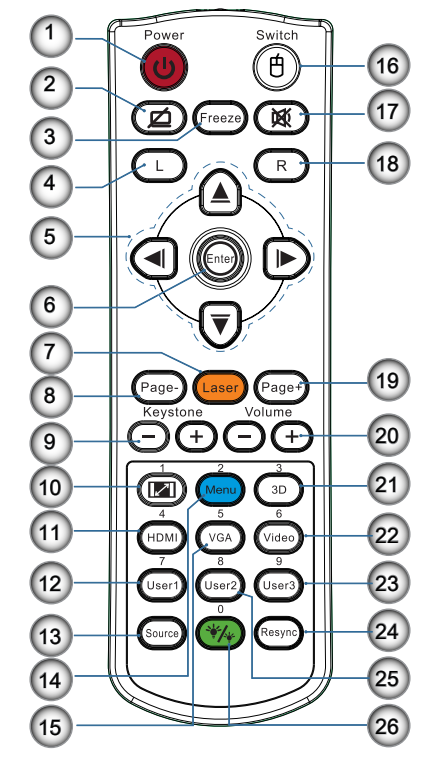

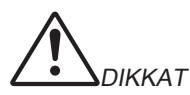

Buradan belirtilenlerin dışında kontrollerin kullanımı, ayarlamalar veya işlem uygulamaları tehlikeli lazer ışığına maruz kalınması ile sonuçlanabilir.

24 Haziran 2007 tarihli No. 50 Lazer Bildirimi uyarınca sapmalar dışında lazer ürünler için FDA performans standartlarıyla uyumludur

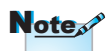

Genel uzaktan kumandadan dolayı, işlev modele bağlıdır.

## Projektörü Bağlama

### Dizüstü Bilgisayara Bağlan

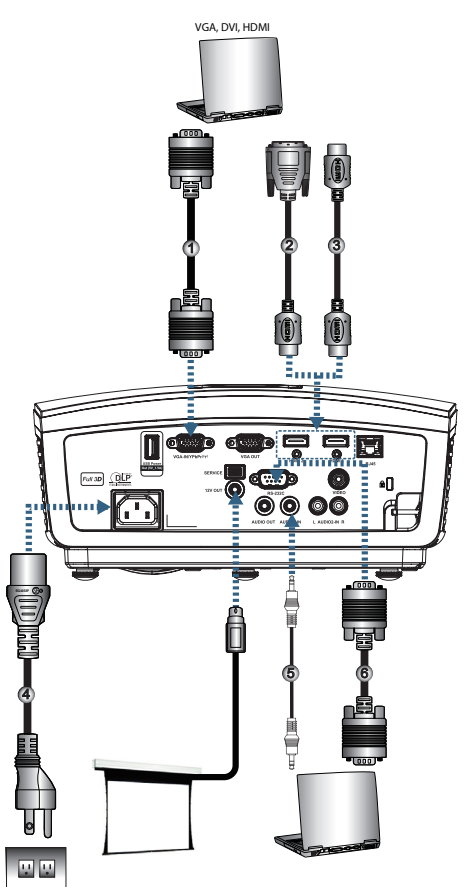

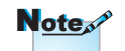

Her bir ülke için uygulamalardaki farklılık nedeniyle, bazı bölgeler farklı aksesuarlara sahip olabilir.

| ( | 1VGA Giris Kablosu                        |
|---|-------------------------------------------|
| l | 2DVI/HDMI Kablosu (İsteğe Bağlı Aksesuar) |
| l | 3HDMI Kablosu (İsteğe Bağlı Aksesuar)     |
| l | 4 Güc Kablosu                             |
| l | 5 See Kablosu (İsteğe Bağlı Aksesuar)     |
| l | 6 PS232 Kablosu (istege Bağlı Aksesuar)   |
|   | 0                                         |

### Video Kaynaklarına Bağlama

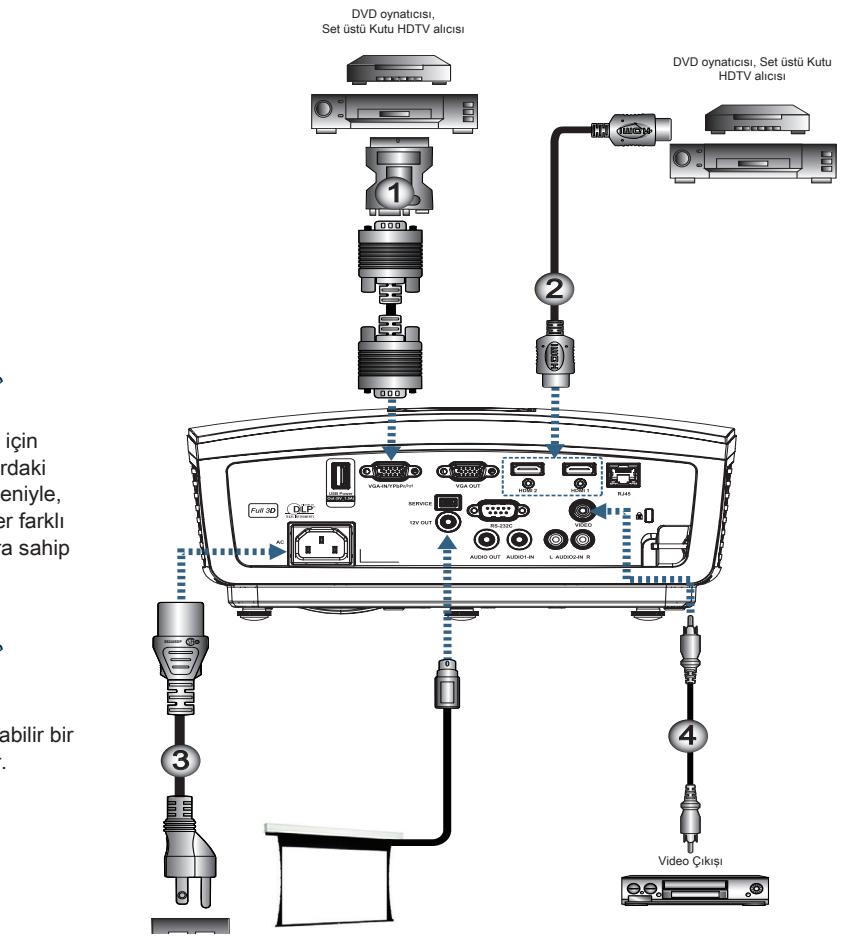

| l | 1 | SCART RGB/S-Video Adaptörü (İsteğe Bağlı Aksesuar) |
|---|---|----------------------------------------------------|
|   | 2 | HDMI Kablosu (İsteğe Bağlı Aksesuar)               |
|   | 3 |                                                    |
|   | 4 |                                                    |
| N |   |                                                    |

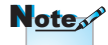

Her bir ülke için uygulamalardaki farklılık nedeniyle, bazı bölgeler farklı aksesuarlara sahip olabilir.

Note

12V OUT programlanabilir bir tetikleyicidir.

## Projektörün Gücünü Açma/Kapatma

### Projektörün Gücünü Açma

- 1. Mercek kapağını çıkarın.
- 2. Güç kablosunu projektöre bağlayın.
- 3. Bağlı cihazları Açın.
- Güç LED'inin yanıp söndüğünden emin olun ve sonra projektörü Açmak için güç düğmesine basın.

Projektörün başlangıç logosu ekranı görüntülenir ve bağlı cihazlar algılanır. Bağlı cihaz bir dizüstü bilgisayarsa, projektörün ekran çıkışına geçmek için bilgisayarın klavyesindeki uygun tuşlara basın. (Ekran çıkışını değiştirmek için uygun Fn tuş kombinasyonunu belirlemek için dizüstü bilgisayarın kullanıcı kılavuzuna bakın.)

Güvenlik kilidi etkinse sayfa 36'deki Güvenlik Ayarları'na bakın.

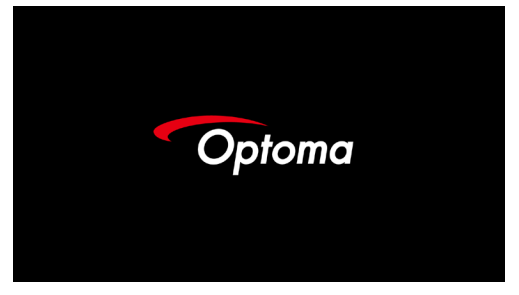

 Birden fazla giriş cihazı bağlıysa, cihazlar arasında sırayla geçiş yapmak için "Kaynak" düğmesine basın. Doğrudan kaynak seçimi için bkz. sayfa 20.

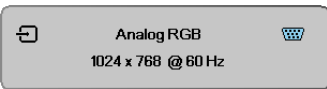

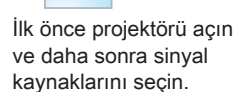

Note

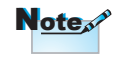

Her bir ülke için uygulamalardaki farklılık nedeniyle, bazı bölgeler farklı aksesuarlara sahip olabilir.

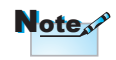

12V OUT programlanabilir bir tetikleyicidir.

### Projektörün Gücünü Kapatma

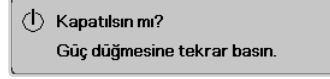

Kapatmayı onaylamak için düğmeye tekrar basın. Düğmeye basılmazsa, mesaj 5 saniye içinde kaybolacaktır.

 Güç LED'i yeşil yanıp söner (1 sn açık, 1 saniye kapalı) ve fanlar kapatma soğutma döngüsünde hızlanacaktır. Güç LED'i yeşil yanar yanmaz projektör bekleme moduna geçer (2 sn açık, 2 sn kapalı).

Projektörü yeniden açmak isterseniz, projektörün soğutma döngüsünü tamamlayıp bekleme moduna girmesini beklemelisiniz. Bekleme modunda iken, projektörün arkasındaki "**POWER**" düğmesine veya uzaktan kumandanın "①" düğmesine basarak projektörü yeniden başlatın.

3. Yalnızca projektör bekleme modundayken elektrik prizinden ve projektörden güç kablosunu çıkarın.

### Uyarı Göstergesi

- Lamba LED'i göstergesi kırmızı yanarken, projektör otomatik olarak kendini kapatır. Lütfen yerel satıcınıza veya servis merkezinize başvurun. Bkz. sayfa 65.
- Sıcaklık LED'i sabit (yanıp sönmeyen) kırmızı yanarken, projektör otomatik olarak kendini kapatır. Normal şartlar altında, projektör soğuduktan sonra tekrar açılabilir. Sorun devam ederse, satıcınıza veya servis merkezine başvurmanız gerekebilir. Bkz. sayfa 65.

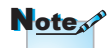

Projektör bu belirtileri gösterirse en yakın servis merkezi ile irtibat kurun. Daha fazla bilgi için sayfa 85 bakın.

### Yansıtılan Görüntüyü Ayarlama

### Projektör Yüksekliğini Ayarlama

Projektör, görüntü yüksekliğini ayarlamak için eğimayarlayıcı ayaklar ile donatılmıştır.

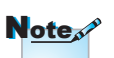

- Projektör masası veya stand düz ve destekli olmalıdır.
- Projektörü ekrana dik olacak şekilde yerleştirin.
- Kişisel güvenlik için, lütfen kabloları düzgün bir şekilde sabitleyin.

Resim açısını ayarlamak için yatırma ayarlayıcıyı istenen açı elde edilene kadar sağa veya sola çevirin.

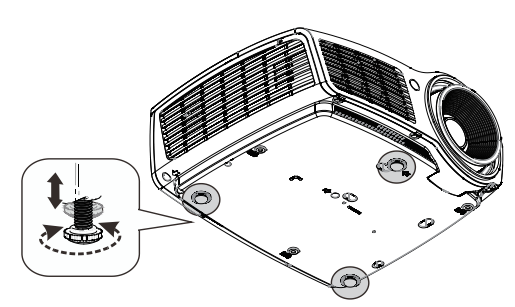

Dikey görüntü konumunun ayarlanması Mercek Kaydırma işlevi dikey konumu ayarlamak için kullanılabilir.

#### WXGA için mercek kaydırma ayarı

Ekran konumu %7 yukarı doğru ve %4,5 aşağı doğru kaldırıp indirilebilir.

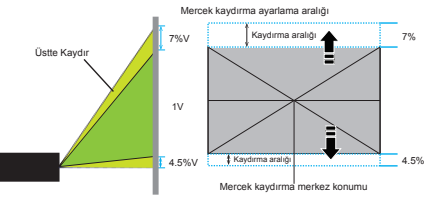

1080P için mercek kaydırma ayarı

Ekran konumu %9 yukarı doğru ve %5 aşağı doğru kaldırıp indirilebilir.

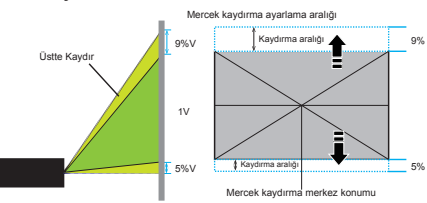

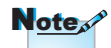

1080p kısa mesafede Lens Değişimi kullanılamaz.

## Projeksiyon Görüntü Boyutunu Ayarlama (WXGA)

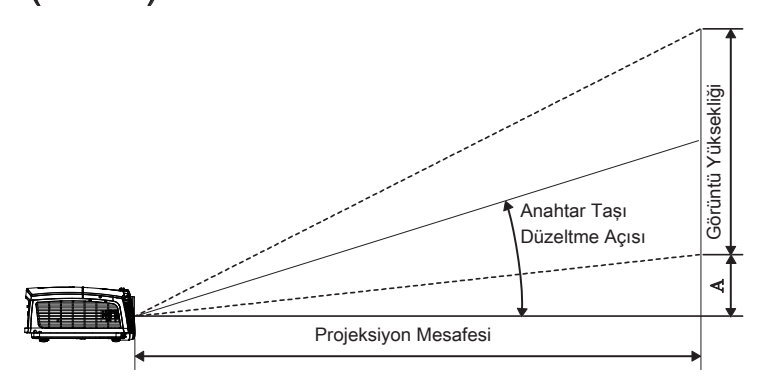

| 16:10                               | 6:10 Ekran Boyutu |           |          | W X H (16:10) |       | Projeksiyon uzaklığı (D) |       |       |      | Kaydırma |  |
|-------------------------------------|-------------------|-----------|----------|---------------|-------|--------------------------|-------|-------|------|----------|--|
| Ekranın                             | (m)               |           | (fit)    |               | (m)   |                          | (fit) |       | (A)  |          |  |
| köşegen<br>uzunluğu<br>(inç) boyutu | Genişlik          | Yükseklik | Genişlik | Yükseklik     | geniş | tele                     | geniş | tele  | (m)  | (fit)    |  |
| 30"                                 | 0,65              | 0,40      | 2,12     | 1,32          | 0,94  | 1,42                     | 3,10  | 4,66  | 0,05 | 0,15     |  |
| 40"                                 | 0,86              | 0,54      | 2,83     | 1,77          | 1,26  | 1,90                     | 4,13  | 6,22  | 0,06 | 0,20     |  |
| 60"                                 | 1,29              | 0,81      | 4,24     | 2,65          | 1,89  | 2,84                     | 6,19  | 9,33  | 0,09 | 0,30     |  |
| 80"                                 | 1,72              | 1,08      | 5,65     | 3,53          | 2,52  | 3,79                     | 8,25  | 12,44 | 0,12 | 0,41     |  |
| 100"                                | 2,15              | 1,35      | 7,07     | 4,42          | 3,14  | 4,74                     | 10,32 | 15,55 | 0,15 | 0,51     |  |
| 120"                                | 2,58              | 1,62      | 8,48     | 5,30          | 3,77  | 5,69                     | 12,38 | 18,66 | 0,19 | 0,61     |  |
| 140"                                | 3,02              | 1,88      | 9,89     | 6,18          | 4,40  | 6,63                     | 14,44 | 21,77 | 0,22 | 0,71     |  |
| 160"                                | 3,45              | 2,15      | 11,31    | 7,07          | 5,03  | 7,58                     | 16,51 | 24,87 | 0,25 | 0,81     |  |
| 190"                                | 4,09              | 2,56      | 13,43    | 8,39          | 5,97  | 9,00                     | 19,60 | 29,54 | 0,29 | 0,97     |  |
| 230"                                | 4,95              | 3,10      | 16,25    | 10,16         | 7,23  | 10,90                    | 23,73 | 35,76 | 0,36 | 1,17     |  |
| 280"                                | 6,03              | 3,77      | 19,79    | 12,37         | 8,81  | 13,27                    | 28,89 | 43,53 | 0,43 | 1,42     |  |
| 300"                                | 6,46              | 4,04      | 21,20    | 13,25         | 9,43  | 14,22                    | 30,95 | 46,64 | 0,46 | 1,52     |  |

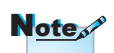

300" (overdrive) Asya için.

Türkçe

Projeksiyon Görüntü Boyutunu Ayarlama (1080p)

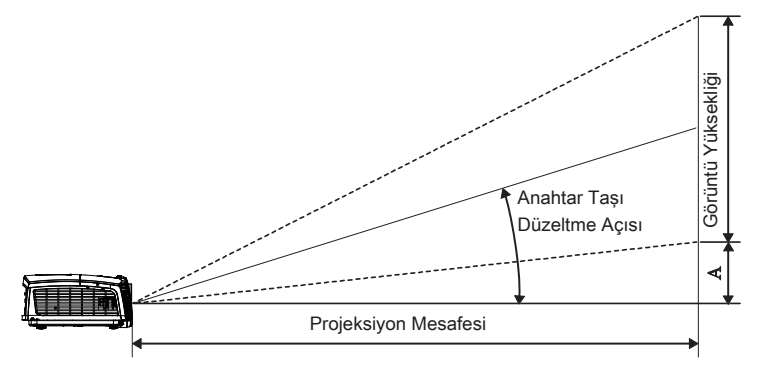

| 16:9 Ekranın             | Ekran Boyutu W X H (16:9) |           |          |           | Projeksiyon uzaklığı (D) |       |       |       | Kaydırma |       |
|--------------------------|---------------------------|-----------|----------|-----------|--------------------------|-------|-------|-------|----------|-------|
| köşegen                  | (m)                       |           | (fit)    |           | (m)                      |       | (fit) |       | (A)      |       |
| uzunluğu<br>(inç) boyutu | Genişlik                  | Yükseklik | Genişlik | Yükseklik | geniş                    | tele  | geniş | tele  | (m)      | (fit) |
| 30"                      | 0,66                      | 0,37      | 2,18     | 1,23      | 0,92                     | 1,39  | 3,03  | 4,55  | 0,06     | 0,18  |
| 40"                      | 0,89                      | 0,50      | 2,91     | 1,63      | 1,23                     | 1,85  | 4,04  | 6,07  | 0,07     | 0,25  |
| 60"                      | 1,33                      | 0,75      | 4,36     | 2,45      | 1,85                     | 2,78  | 6,06  | 9,11  | 0,11     | 0,37  |
| 80"                      | 1,77                      | 1,00      | 5,81     | 3,27      | 2,46                     | 3,70  | 8,08  | 12,14 | 0,15     | 0,49  |
| 100"                     | 2,21                      | 1,25      | 7,26     | 4,09      | 3,08                     | 4,63  | 10,10 | 15,18 | 0,19     | 0,61  |
| 120"                     | 2,66                      | 1,49      | 8,72     | 4,90      | 3,69                     | 5,55  | 12,11 | 18,22 | 0,22     | 0,74  |
| 140"                     | 3,10                      | 1,74      | 10,17    | 5,72      | 4,31                     | 6,48  | 14,13 | 21,25 | 0,26     | 0,86  |
| 160"                     | 3,54                      | 1,99      | 11,62    | 6,54      | 4,92                     | 7,40  | 16,15 | 24,29 | 0,30     | 0,98  |
| 190"                     | 4,21                      | 2,37      | 13,80    | 7,76      | 5,85                     | 8,79  | 19,18 | 28,84 | 0,35     | 1,16  |
| 230"                     | 5,09                      | 2,86      | 16,71    | 9,40      | 7,08                     | 10,64 | 23,22 | 34,91 | 0,43     | 1,41  |
| 280"                     | 6,20                      | 3,49      | 20,34    | 11,44     | 8,62                     | 12,96 | 28,27 | 42,50 | 0,52     | 1,72  |
| 300"                     | 6,64                      | 3,74      | 21,79    | 12,26     | 9,23                     | 13,88 | 30,29 | 45,54 | 0,56     | 1,84  |

## Projeksiyon Görüntü Boyutunu Ayarlama (1080p kısa mesafe)

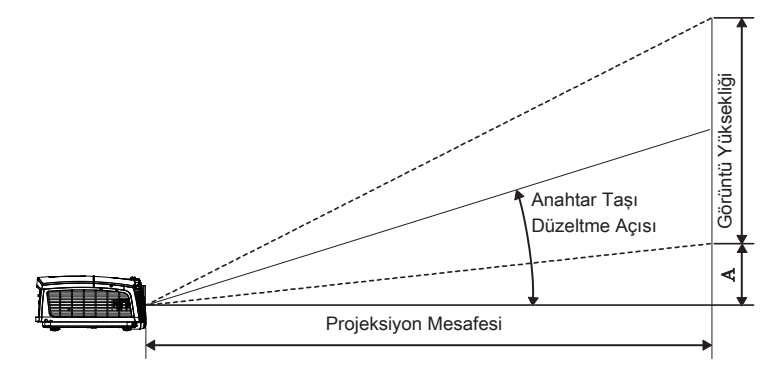

| 16:9 Ekranın             | Ekran Boyutu W X H (16:9) |           |          |           | Projeksiyon | Kaudurma (A) |       |       |
|--------------------------|---------------------------|-----------|----------|-----------|-------------|--------------|-------|-------|
| köşegen                  | (m)                       |           | (fit)    |           | (m)         | (fit)        | Rayun |       |
| uzunluğu<br>(inç) boyutu | Genişlik                  | Yükseklik | Genişlik | Yükseklik | geniş       | geniş        | (m)   | (fit) |
| 60                       | 1,33                      | 0,75      | 4,36     | 2,45      | 0,66        | 2,18         | 0,11  | 0,37  |
| 80                       | 1,77                      | 1,00      | 5,81     | 3,27      | 0,89        | 2,91         | 0,15  | 0,49  |
| 100                      | 2,21                      | 1,25      | 7,26     | 4,09      | 1,11        | 3,63         | 0,19  | 0,61  |
| 120                      | 2,66                      | 1,49      | 8,72     | 4,90      | 1,33        | 4,36         | 0,22  | 0,74  |
| 140                      | 3,10                      | 1,74      | 10,17    | 5,72      | 1,55        | 5,08         | 0,26  | 0,86  |
| 153                      | 3,39                      | 1,91      | 11,11    | 6,25      | 1,69        | 5,56         | 0,29  | 0,94  |

## Uzaktan Kumanda

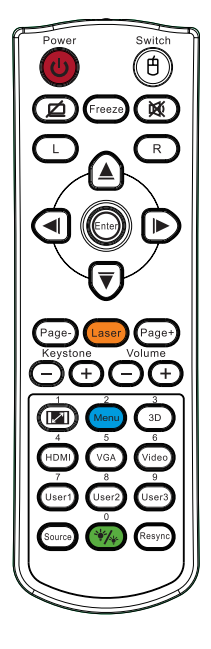

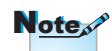

Her ülkede uygulamaların değişmesine bağlı olarak bazı ülkelerde farklı aksesuarlar verilebilir.

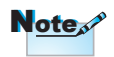

Genel uzaktan kumandadan dolayı, işlev modele bağlıdır.

| Uzaktan Ku                     | ımandanın Kullanılması                                                                                                    |
|--------------------------------|----------------------------------------------------------------------------------------------------|
| Açma/                          | Sayfa 14'deki "Projektörün Gücünü Kapatma" a bakın.                                                                                                    |
| Kapama                         | Sayfa 13'deki "Projektörün Gücünü Açma"' a bakın.                                                                                                    |
| (f)<br>/Anahtar                | PC'nizi USB aracılığıyla projektörebağlarken, "Fare<br>Düğmesi" üzerine basarak fare modunu etkinleştirin/<br>devre dışı bırakın ve uzaktan kumandayı kullanarak<br>PC'nizi kontrol edin. |
| Ø                              | Ekran boş ve Ses kesik                                                                                                    |
| Dondur                         | Dondur                                                                                                    |
| ×                              | Sessiz                                                                                                    |
| L                              | USB fare sol tıklama                                                                                                    |
| R                              | USB fare sağ tıklama                                                                                                    |
| Dört Yönlü<br>Seçme<br>Tuşları | <ol> <li>Öğeleri seçmek ve seçiminize ayarlamalar<br/>yapmak için ▲ ▼ ◀ ► tuşlarını kullanın.</li> <li>Fare modunda, yön tuşlarının emülasyonu</li> </ol>                                 |
| •                              | olarak ▲ V ◀ ► tuşlarını kullanın.                                                                                                    |
| Enter                          | <ol> <li>Fare modunda, emülasyon klavye giriş tuşu<br/>olarak kullanın.</li> </ol>                                                                                                    |
| Sayfa -                        | Ekran menüsü kapalıyken USB aracılığıyla USB<br>klavyenin benzetimi için Sayfa - tuşu                                                                                                    |
| Lazer                          | Ekrandaki göstergeyi çalıştırmak için Lazer üzerine basın. <b>GÖZLERE TUTMAYIN</b> .                                                                                                    |
| Sayfa +                        | Ekran menüsü kapalıyken USB aracılığıyla USB<br>klavyenin benzetimi için Sayfa + tuşu                                                                                                    |
| Dikey Anahtar<br>Taşı +/-      | Projektörün eğilmesinin sebep olduğu görüntü<br>bozulmasını ayarlayın. (±40 derece)                                                                                                    |
| Ses +/-                        | Sesi ayarlamak için "Ses +/-" üzerine dokunun.                                                                                                    |

. .

. .

. .

.

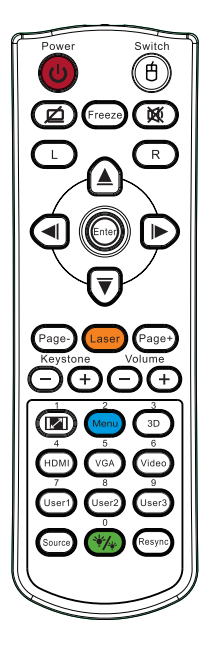

| Uzaktan Kumandanın Kullanılması |                                                                                                    |  |  |  |  |
|---------------------------------|----------------------------------------------------------------------------------------------------|--|--|--|--|
| <b>I</b> /1                     | Sayfa 30'deki 💷 "Biçim"'a bakın.                                                                                            |  |  |  |  |
| Menü/2                          | "Menü" düğmesine basarak ekran üstü kumanda<br>(OSD) menüsünü başlatın. OSD'den çıkmak için<br>tekrar "Menü" öğesine basın. |  |  |  |  |
| 3D/3                            | 3D menüsünü açmak/kapamak için "3D" düğmesine basın.                                                                        |  |  |  |  |
| HDMI/4                          | HDMI kaynağını seçmek için "HDMI"'ye basın.                                                                                 |  |  |  |  |
| VGA/5                           | VGA-IN konektöründen gelen kaynağı seçmek için<br>"VGA"'e basın.                                                            |  |  |  |  |
| Video/6                         | Kompozit video kaynağını seçmek için "Video"'ya basın.                                                                      |  |  |  |  |
| Kullanıcı1/7                    | Sayfa 48'deki "Kullanıcı 1"'a bakın.                                                                                        |  |  |  |  |
| Kullanıcı2/8                    | Sayfa 48'deki "Kullanıcı 2"'a bakın.                                                                                        |  |  |  |  |
| Kullanıcı3/9                    | Sayfa 48'deki "Kullanıcı 3"'a bakın.                                                                                        |  |  |  |  |
| ¥⁄~/0                           | Parlaklık modu menüsü açık/kapalı                                                                                           |  |  |  |  |
| Kaynak                          | Kaynak için aramak üzere "Kaynak" üzerine<br>dokunun.                                                                       |  |  |  |  |
| Yeniden-Senk                    | Projektörü otomatik olarak giriş kaynağına senkronize eder.                                                                 |  |  |  |  |

...

.

. .

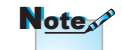

Uzaktan kumanda numarası, kullanılan şifre içindir.

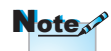

Her ülkede uygulamaların değişmesine bağlı olarak bazı ülkelerde farklı aksesuarlar verilebilir.

Note

Genel uzaktan kumandadan dolayı, işlev modele bağlıdır.

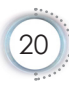

## Ekran Menüleri

Projektörün, görüntü ayarları yapmanızı ve çoğu ayarı değiştirebilmenizi sağlayan çok dilli Ekran Menüleri bulunmaktadır. Projektör kaynağı otomatik olarak

algılayacaktır.

### Nasıl çalışır

- 1. Ekran Menüsünü açmak için Uzaktan Kumanda ya da Projektörün Tuş Takımı üzerindeki "Menü" tuşuna basın.
- Ekran Menüsü görüntülendiği zaman, ana menüden istediğiniz öğeleri seçmek için ◄► tuşlarını kullanın. Belirli bir sayfada seçim yaparken, alt menüye girmek için ▲▼ ya da "Giriş" tuşuna basın.
- İstenilen öğeyi seçmek için ▲ ▼ tuşlarını ve ayarları değiştirmek için ◀► tuşlarını kullanın.
- 4. Alt menüden ayarlanacak bir sonraki öğeyi seçin ve yukarıda açıklandığı şekilde ayarlamaları yapın.
- 5. Teyit etmek için "Giriş" tuşuna basın ve ardından ekran ana menüye geri dönecektir
- Ekran Menüsünden çıkmak için tekrar "Menü" tuşuna basın. Son projektör düzeyine geri OSD menüsü yeni ayarları otomatik olarak kaydeder.

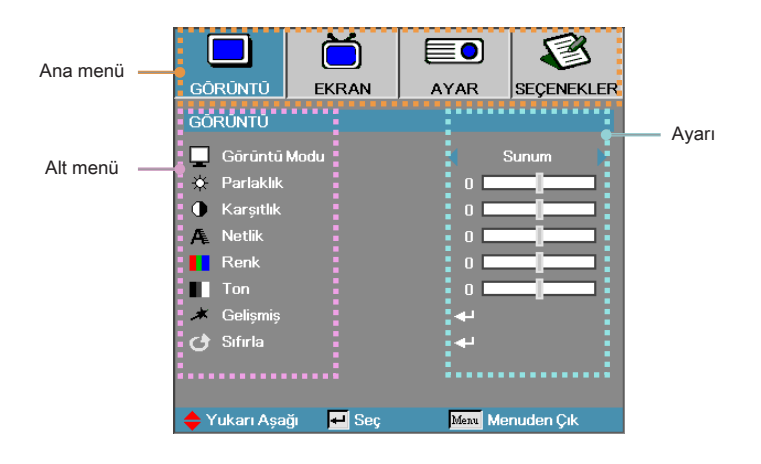

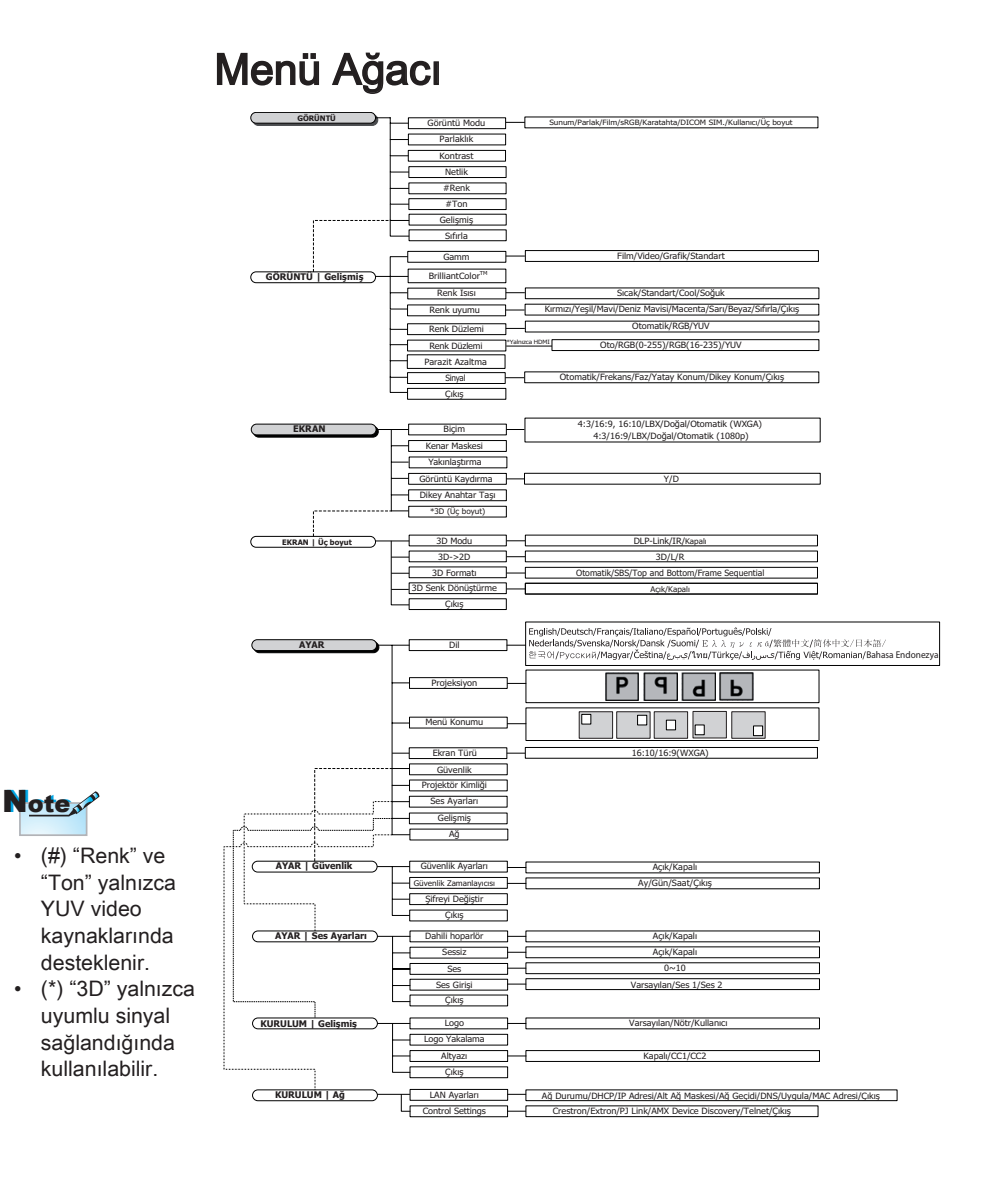

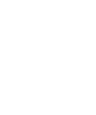

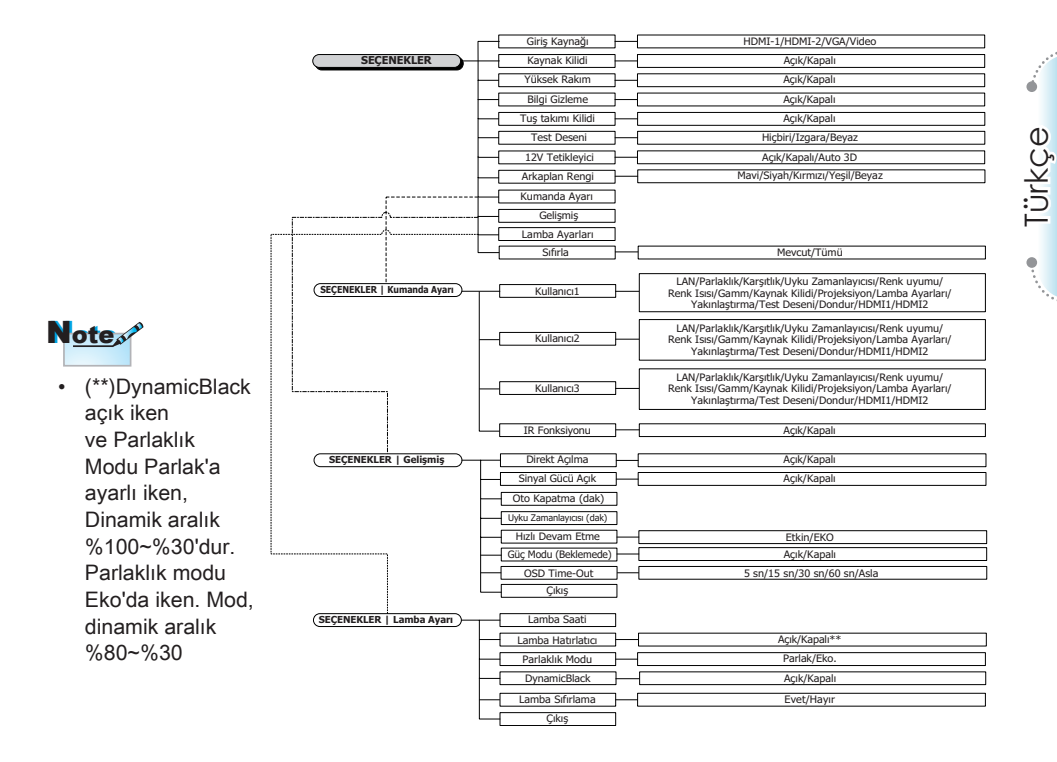

23

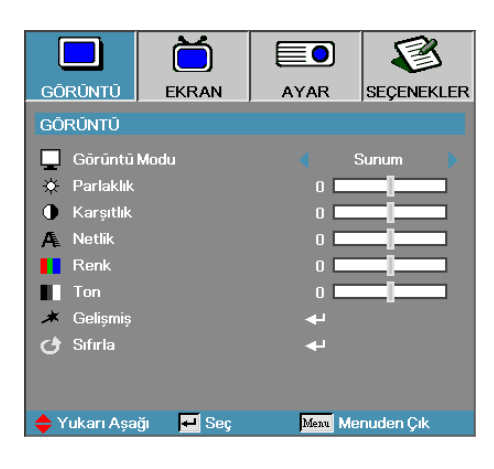

## Görüntü

### Görüntü Modu

Faklı görüntü tipleri için optimize edilmiş çeşitli fabrika ayarları mevcuttur.

- Sunum: Bilgisayar girişinden iyi renk ve parlaklık.
- Parlak: Bilgisayar girişinden maksimum parlaklık.
- Sinema: Ev sinema sistemi için.
- sRGB: Standart doğru renk.
- Kara Tahta: Bir karatahta (yeşil) üzerine yansıtma yapılırken en iyi renk ayarlarını elde etmek için bu mod seçilmelidir.
- DICOM SIM: Bu ekran modu "Tıpta Dijital Görüntüleme ve İletişim" (DICOM) için kullanılan ekipmanın griskala/gama performansını simüle eder.

Önemli: Bu mod, ASLA tıp tanısı için kullanılmamalıdır, yalnızca eğitim amaçlı olarak sunulmuştur.

- Kullanıcı: Kullanıcı ayarları.
- > 3D: 3D görüntüleme için değiştirilebilir ayarlar.

#### Parlaklık

Görüntünün parlaklığını ayarlar.

- ▶ Görüntüyü koyulaştırmak için ◄ tuşuna basın.
- ▶ Görüntüyü açmak için ▶ tuşuna basın.

·• Türkçe

# Kullanıcı Kontrolleri

### Karşıtlık

Karşıtlık, görüntünün en açık ve en koyu noktaları arasındaki farkın derecesidir.

- Karşıtlığı azaltmak için ◄ tuşuna basın.
- Karşıtlığı arttırmak için > tuşuna basın.

### Netlik

Görüntünün netliğini ayarlar.

- ▶ Netliği azaltmak için ◄ tuşuna basın.
- ▶ Netliği arttırmak için ▶ tuşuna basın.

### Renk

Bir video görüntüsünü siyah beyazdan tam olarak doymuş renkli hale ayarlar.

- ▶ Görüntüdeki renk miktarını azaltmak için ◄ tuşuna basın.
- ▶ Görüntüdeki renk miktarını artırmak için ► tuşuna basın.

### Ton

Ayarlar kırmızı ve yeşilin renk dengesini.

- ▶ Görüntüdeki yeşil miktarını arttırmak için ◄ tuşuna basın.
- ▶ Görüntüdeki kırmızı miktarını arttırmak için ▶ tuşuna basın.

### Gelişmiş

Gelişmiş menüsüne girin. Parazit Gama, BrilliantColor™, Renk Isısı, Renk uyumu, Renk Düzlemi, Azaltma, Sinyal ve Çıkış gibi gelişmiş görüntüleme seçeneklerini seçin. Daha fazla bilgi için bkz. sayfa 26.

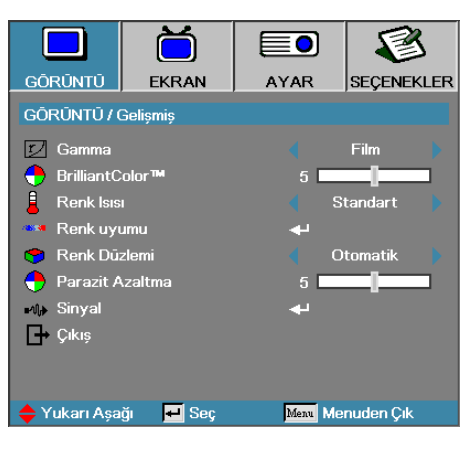

## Görüntü | Gelişmiş

### Gamma

Film, Video, Standart arasından Gamma türünü seçin.

#### BrilliantColor™

Ayarlanabilir öğe, yeni bir renk işleme algoritması ve görüntü içinde doğru, daha canlı görüntü elde edilmesini sağlarken daha yüksek parlaklıkların elde edilmesini mümkün kılan yeni bir sistem seviyesi kullanmaktadır. Oranı 1 ila 10 arasındadır. Daha güçlü bir görüntü elde etmek istiyorsanız, ayarı maksimum değere yaklaştırın. Daha yumuşak, daha doğal bir görüntü elde etmek için ayarı minimum değere yaklaştırın.

#### Renk Isısı

Renk sıcaklığını ayarlar. Sıcaklık düşük olduğunda ekran daha soğuk görünür; Sıcaklık yüksek olduğunda, ekran daha sıcak görünür.

#### Renk uyumu

Renk uyumu menüsüne girin. Daha fazla bilgi için bkz. sayfa 28.

#### Renk Düzlemi

OTOMATIK, RGB ve YUV arasından uygun renk matrisi tipini seçin.

Yalnızca HDMI için: Otomatik, RGB (0-255), RGB (16-235), YUV arasından renk matrisi seçin.

### Parazit Azaltma

Uyarlamalı Parazit Azaltma çözülmemiş sinyallerdeki görünür parazitlerin miktarını azaltır. Aralık "0" ile "10" arasıdır. (0=Kapalı)

Sinyal

Sinyal menüsüne girin. Projektör sinyali özelliklerini belirler. İşlev, giriş kaynağı VGA'yi desteklediğinde kullanılabilir. Ayrıntılı bilgi için sayfa 29'e bakın.

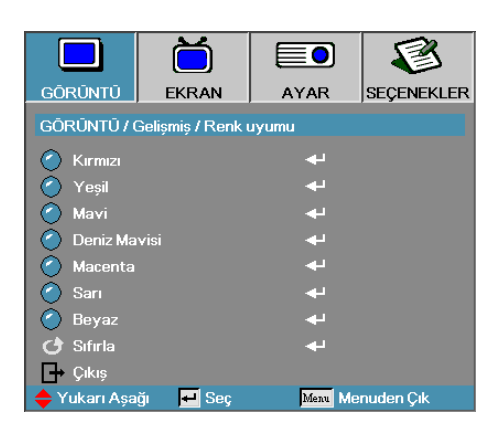

## Görüntü | Gelişmiş | Renk uyumu

### Renkler (Beyaz Hariç)

Bir renk seçmek için ▲ ▼ tuşlarına, ton, doygunluk ve kazanım ayarlarını belirlemek için de "Giriş" tuşuna basın.

|              | Ŏ                 |                 | 8          |
|--------------|-------------------|-----------------|------------|
| GÖRÜNTÜ      | EKRAN             | AYAR            | SEÇENEKLER |
| GÖRÜNTÜ / (  | Gelişmiş / Renk ı | uyumu / Kirmizi |            |
| 🙆 Ton        |                   | 0 🗖             |            |
| 🧿 Doygunlı   | ık                | 0 🗖             |            |
| 🙆 Kazanım    |                   | 0               |            |
| 🕞 Çıkış      |                   |                 |            |
| 🖕 Yukarı Aşa | ğı 🗾 Seç          | Menu Me         | nuden Çık  |

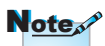

- Yeşil, Mavi, Deniz Mavisi, Sarı ve Macenta, her bir rengin HSG'si ile ayrı ayrı ayarlanabilir.
- Beyaz, Kırmızı, Yeşil, Mavi ile ayarlanabilir.

Ton, Doygunluk veya Kazanım değerlerini seçmek için ▲▼ tuşuna, ayarları belirlemek için ◀► tuşuna basın.

#### Beyaz

Beyazı seçmek için ▲ ▼ tuşlarına ve ardından "Giriş" tuşuna basın.

|              | Ŏ                 |               | 8          |
|--------------|-------------------|---------------|------------|
| GÖRÜNTÜ      | EKRAN             | AYAR          | SEÇENEKLER |
| GÖRÜNTÜ/(    | Gelişmiş / Renk ı | uyumu / Beyaz |            |
| 🙆 Kırmızı    |                   | 0 🗖           |            |
| 🍳 Yeşil      |                   | 0 🗖           |            |
| 🧭 Mavi       |                   | 0 💶           |            |
| 🕞 Çıkış      |                   |               |            |
| 🖕 Yukarı Aşa | ğı 🖊 Seç          | Menu Me       | nuden Çık  |

Kırmızı, Yeşil veya Mavi değerlerini seçmek için ▲ ▼ tuşuna, ayarları belirlemek için ◀► tuşuna basın.

#### Sıfırla

Tüm Renk Ayarı değerlerini fabrika varsayılanına çekin.

|              | Ŏ                 |         | 1           |  |
|--------------|-------------------|---------|-------------|--|
| GÖRÜNTÜ      | EKRAN             | AYAR    | SEÇENEKLER  |  |
| GÔRŨNTÚ / (  | Gelişmiş / Sinyal |         |             |  |
| 🕣 Otomatik   |                   | 🗧 Etl   | kinleştir 🔰 |  |
| Frekans      |                   | 0       |             |  |
| III Faz      |                   |         |             |  |
| 🔲 Yatay Ko   | onum              | 0       |             |  |
| 📄 Dikey Ko   | num               | 0       |             |  |
| 🕞 Çıkış      |                   |         |             |  |
|              |                   |         |             |  |
|              |                   |         |             |  |
|              |                   |         |             |  |
|              | _                 | _       |             |  |
| 🔶 Yukarı Aşa | ğı 📕 Seç          | Menu Me | nuden Çık   |  |

## Görüntü | Gelişmiş | Sinyal

Türkçe

### Otomatik

Faz ve Frekans özelliklerini kilitlemek ya da açmak için Otomatik işlevini Açık ya da Kapalı olarak ayarlayın.

- Engelle-Oto kilit kapalı.
- Etkinleştir—Oto kilit açık.

#### Frekans

Bilgisayarınızın grafik kartının frekansına uyması açısından görüntü veri frekansını değiştirin. Dikeyde kayan bir bant sorunu yaşıyorsanız ayarlama yapmak için bu fonksiyonu kullanın.

### Faz

Faz, ekranın sinyal zamanlamasını grafik kartı ile eşitler. Hareketli ya da dönen görüntü sorunu yaşarsanız bunu ortadan kaldırmak için bu fonksiyonu kullanın.

#### Yatay Konum

- ▶ Görüntüyü sola kaydırmak için ◄ tuşuna basın.
- ▶ Görüntüyü sağa kaydırmak için ▶ tuşuna basın.

### Dikey Konum

- ▶ Görüntüyü aşağı kaydırmak için ◄ tuşuna basın.
- ▶ Görüntüyü yukarı kaydırmak için ▶ tuşuna basın.

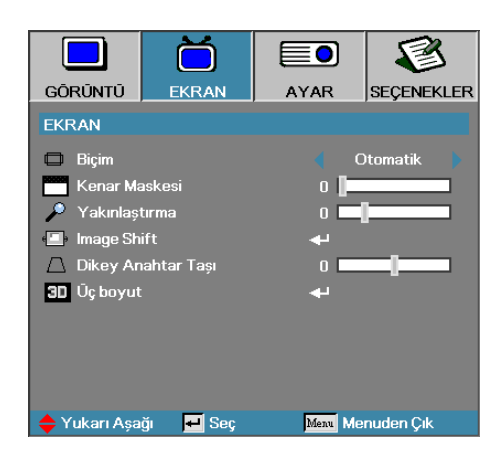

Ekran

### Biçim

İstediğiniz en boy oranını seçmek için bu fonksiyonu kullanın.

- 4:3: Bu fonksiyon 4x3 giriş kaynakları için yapılandırılmış olup Geniş Ekran TV'yi desteklememektedir.
- 16:9/16:10: Bu format, Geniş Ekran TV için geliştirilmiş HDTV ve DVD gibi 16x9 giriş kaynakları içindir.
- LBX: Bu format 16x9 olmayan, sinemaskop kaynak için ve tam çözünürlük ile 2,35:1 en boy oranını görüntülemek isteyen harici 16x9 mercek kullanan kullanıcılar içindir.
- Doğal: Giriş kaynağının çözünürlüğüne bağlıdır Ölçeklendirme yapılmaz.
- Otomatik: Uygun formatı otomatik seçer.

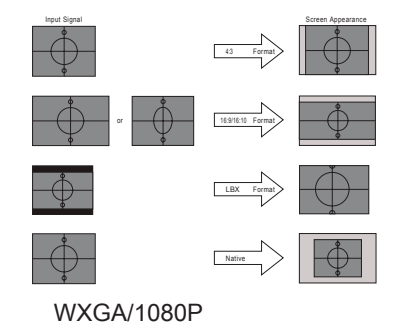

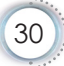

### Kenar Maskesi

Kenar Maskesi işlevi video görüntüsündeki paraziti kaldırır. Video kaynağının kenarındaki video şifreli parazitini kaldırmak için Kenar Maskesi uygulayın.

### Yakınlaştırma

- ▶ Görüntünün boyutunu küçültmek için ◄ tuşuna basın.
- Yansıtılan ekranda görüntüyü büyütmek için ► tuşuna basın.

### Image Shift

Yansıtılan görüntü konumunu yatay veya dikey olarak kaydırır.

- Görüntüyü yansıtılan ekranda yatay olarak taşımak için düğmesine basın.
- ▶ Görüntüyü yansıtılan ekranda dikey olarak taşımak için ▲ ▼ düğmesine basın.

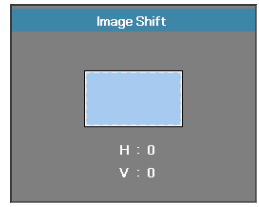

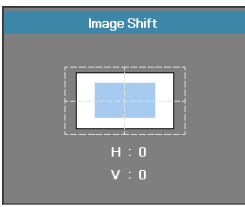

Yakınlaştırma ≤ 0 olduğunda

Yakınlaştırma > 0 olduğunda

### Dikey Anahtar Taşı

Projektör ekran bir açıda yönlendirildiğinde dikey görüntü bozulmasını düzeltmek için ◀ veya ► düğmesine basın.

### <u>Üç boyut</u>

Üç boyutlu menüsüne girin. Üç Boyutlu Modu, Üç Boyutlu Format, ve 3D Senk Dön. gibi seçeneklerden birini seçin. Daha fazla bilgi için bkz. sayfa 32.

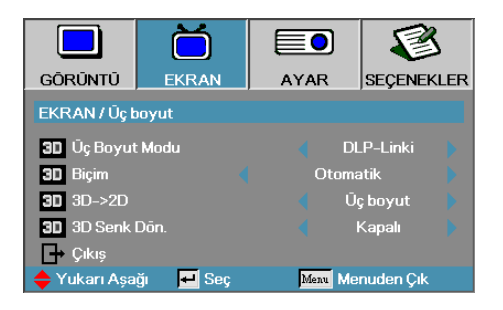

## Ekran | Üç Boyut

### Üç Boyut Modu

- DLP Linki: DLP Linki Üç Boyutlu Gözlüklerinin iyileştirilmiş ayarlarını kullanmak için DLP Linki seçin.
- IR: IR tabanlı 3D görüntüler için optimize edilmiş ayarlar kullanmak isterseniz IR'yi seçin.

### <u>3D→2D</u>

3D gözlük kullanmadan 3D içeriğin 2D (Sol) veya 2D (Sağ) içinde projektör görüntülemesi seçmek için ◀ ya da ► tuşuna basın. Bu ayar, aynı zamanda çift projektörlü pasif 3D kurulumları için de kullanılabilir.

#### <u>Biçim</u>

- Otomatik: 3D tanımlama sinyali algılandığında, 3D formatı otomatik olarak seçilir. (HDMI 1.4 için yalnızca 3D kaynaklar)
- SBS: 3D sinyali Yan Yana formatta görüntüler.
- Top and Bottom: 3D sinyali Top and Bottom formatta görüntüler.
- Frame Sequential: 3D sinyali Frame Sequential formatta görüntüler.

#### 3D Senk Dön.

Görünütleri ters çevirmek üzere 3D Senk Dön. işlevini etkinleştirmek veya devre dışı bırakmak için ◀ ya da ► tuşuna basın.

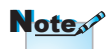

Ayarın ardından 3D ayarları kaydedilebilir.

|                     | Č        |          | 8          |
|---------------------|----------|----------|------------|
| GÖRÜNTÜ             | EKRAN    | AYAR     | SEÇENEKLER |
| AYAR                |          |          |            |
| 🚯 Dil               |          | 4        |            |
| Projeksiyon         |          |          | P 🕨        |
| 🗎 Menū Konumu       |          |          | •          |
| 🔁 Ekran Türü        |          |          | 16:10      |
| 🔒 Güvenlik          |          | <b>+</b> |            |
| 🚥 Projektör Kimliği |          | 00       |            |
| 📫 Ses Ayarları      |          | <b>→</b> |            |
| 🗯 Gelişmiş          |          | <b>→</b> |            |
| ■. Ağ               |          | +        |            |
| 🔶 Yukarı Aşa        | ğı 🖊 Seç | Menu Me  | enuden Çık |

Ayar

Türkçe

### Dil

Dil menüsüne girin. Çok dilli Ekran Menüsünü seçin. Ayrıntılar için sayfa 35'e bakın.

### Projeksiyon

Projeksiyon yöntemini seçin:

- P Ön Masaüstü Fabrika ayarıdır.
- Arka Masaüstü Bu fonksiyonu seçtiğiniz zaman, projektör görüntüyü ters çevirir ve bu sayede şeffaf bir yüzeyin arkasından sunum yapabilirsiniz.
  - 🕨 🖪 Ön Tavan

Bu fonksiyonu seçtiğiniz zaman projektör, tavana monte projeksiyon için görüntüyü tepetaklak döndürür.

🕨 🖪 Arka Tavan

Bu fonksiyonu seçtiğiniz zaman projektör görüntüyü aynı anda hem tersine çevirir hem de tepetaklak döndürür. Şeffaf bir ekranın ardından projektör tavana monte konumdayken sunum yapabilirsiniz.

#### Menü Konumu

Görüntü ekranından menünün konumunu seçin.

<u>Ekran Türü</u>

En/boy oranını 16:9 veya 16:10 olarak ayarlamak için ◀► üzerine basın. Bu işlev sadece WXGA için kullanılabilir.

### Güvenlik

Güvenlik menüsüne girin. Projektörün güvenlik özelliklerine ulaşınç.

Daha fazla bilgi için bkz. sayfa 36-38.

#### Projektör Kimliğı

00'dan 99'a kadar iki haneli bir projektör Kimlik Numarası seçin.

#### Ses Ayarları

Ses menüsüne girin. Ses düzeyi özelliklerini belirleyin. Daha fazla bilgi için bkz. sayfa 39.

### Gelişmiş

Gelişmiş menüsüne girin. Başlatma sırasında görüntülenecek ekranı seçin. Daha fazla bilgi için bkz. sayfa 40.

### Ağ

Web, PJ Link ve IP komutlarına erişime izin verir. Bu, mercek irisinin doğru çalışmasını sağlamak içindir. Daha fazla bilgi için bkz. sayfa 41.

|                | Ŏ          |      |             |
|----------------|------------|------|-------------|
| GÖRÜNTÜ        | EKRAN      | AYAR | SEÇENEKLER  |
| AYAR / Dil     |            |      |             |
| Ġ Dil          |            |      | Türkçe 🕨    |
| Ģ+ Çıkış       |            |      |             |
| English        | Deuts      | ch   | Français    |
| Italiano       | Español    |      | Português   |
| Polski         | Nederlands |      | Svenska     |
| Norsk/Dansk    | Suomi      |      | Ελληνικά    |
| 繁體中文           | 简体         | 文    | 日本語         |
| 한국어            | Русск      | ий   | Magyar      |
| Čeština        | عربي       |      | ไทย         |
| Türkçe         | فارسى      |      | Tiếng Việt  |
| Romanian       | Inggris    |      |             |
| 🔶 Yukarı Aşağı | 🕶 Seç      | Menu | Menuden Çık |

## Ayar | Dil

### Dil

Çok dilli Ekran Menüsünü seçin. Tercih ettiğiniz dili seçmek amacıyla alt menüye girmek için "Giriş" tuşuna basın ve ardından Sol (◀) ve Sağ (►) tuşlarını kullanın.

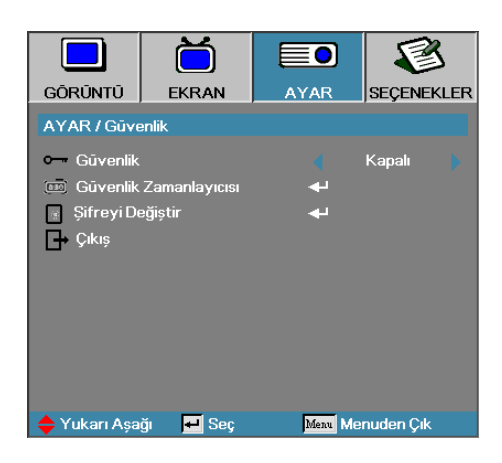

## Ayar | Güvenlik

### Güvenlik

Güvenlik şifresini devreye sokun ya da devreden çıkarın.

- Açık—projektörün açılması ve güvenlik menüsüne girilebilmesi için mevcut şifrenin girilmesi gerekir.
- Kapalı—sistemin gücünün açılması için parola gerekli değildir.

Güvenlik devreye sokulduğu zaman başlangıçta ve Güvenlik menüsüne girmeden önce aşağıda gösterilen ekran görüntülenir:

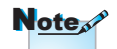

Varsayılan parola: 1, 2, 3, 4, 5.

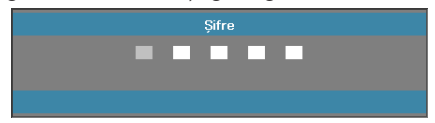

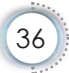
### Güvenlik Zamanlayıcısı

Güvenlik Zamanlayıcısı alt menüsüne girin.

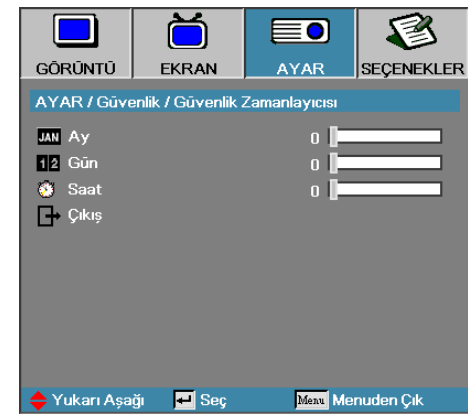

Projektörün şifre girilmeden kullanılabileceği Ayları, Günleri ve saatleri girin. Ayarlar menüsüne geri dönülmesi Güvenlik Zamanlayıcısını devreye sokar.

Devreye sokulduktan sonra gücün açılıp güvenlik menüsüne ulaşılabilmesi açısından projektör belirli günlerde ve saatlerde bir şifre girilmesini ister.

Projektör kullanımdayken Güvenlik Zamanlayıcısı aktif hale geçerse şifre girilmeden önce 60 saniye boyunca aşağıdaki ekran görüntülenecektir.

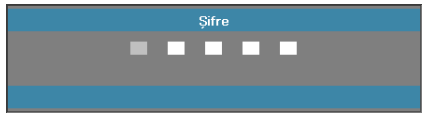

### Şifreyi Değiştir

Projektöre ilişkin güvenlik şifrenizi değiştirmek için bu al menüyü kullanın.

- Güvenlik alt menüsünden Şifreyi Değiştir seçimini yapın. Görüntülenen Şifre Değiştirmeyi Onayla kutusunu onaylayın.
- 2. Evet seçimini yapın.

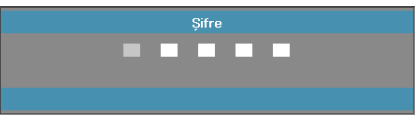

Şifre üç defa yanlış girilirse aygıt 10 saniye sonra otomatik olarak kapanacaktır.

Note

3. Öntanımlı şifreyi girin <1> <2> <3> <4> <5>.

Şifre ekranı bir saniye kadar daha görüntülenecektir.

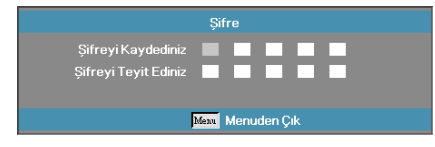

4. Teyit için yeni şifreyi iki defa girin.

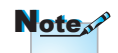

Yeni şifrelerin eşleşmemesi halinde şifre ekranı kaybolur.

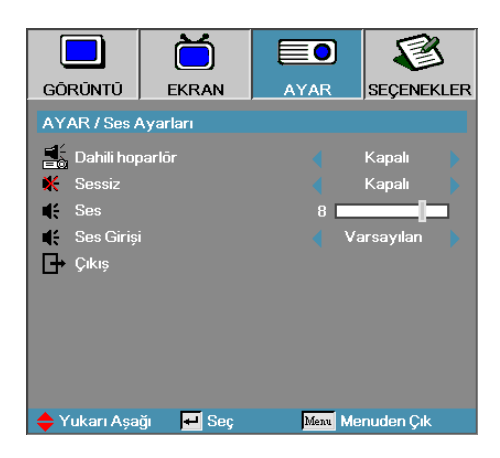

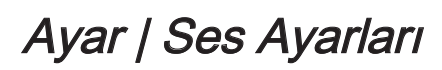

#### Dahili hoparlör

- Kapalı—dahili hoparlörü kapatır.
- Açık-dahili hoparlörü açar.

#### Sessiz

Sesi açın ya da kapayın.

- Kapalı-hoparlör ses seviyesi ile ses çıkışı açılır.
- Açık-hoparlör ses seviyesi ile ses çıkışı kapanır.
- Ses

Ses seviyesini azaltmak için < tuşuna basın.

Ses seviyesini artırmak için ► tuşuna basın.

<u>Ses Girişi</u>

Ses kaynağı girişi seçmek için ◀► tuşlarına basın.

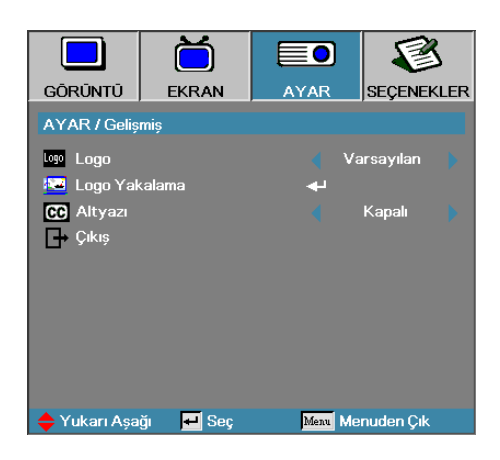

### Ayar | Gelişmiş

### Logo

Başlangıç sırasında kullanılacak ekran görüntüsünü seçin.

- Varsayılan-tedarik edilen öntanımlı başlangıç sayfası
- Nötr—Arka Plan Rengidir.
- Kullanıcı—Logo Aktarma fonksiyonunu kullanarak özelleştirilen görüntü yakalama.

#### Logo Yakalama

Görüntülenen bir ekranı başlangıç sayfasında görüntülemek için aktarın.

- 1. Projektör üzerinde istenilen ekranı görüntüleyin.
- 2. Gelişmiş menüsünden Logo Aktarmayı seçin.

Bir teyit ekranı görüntülenecektir.

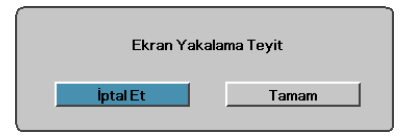

 Tamam seçimini yapın. Devam etmekte olan ekran yakalama gösterilir.

Bittiğinde, elde edilen Ekran resmi gösterilir.

Yakalanan ekran logo menüsüne Kullanıcı olarak kaydedilir.

#### <u>Altyazı</u>

Closed captioning görüntülemek için ekranı seçin.

- Kapalı-tedarik edilen öntanımlı ayar.
- CC1/CC2—mevcut ise altyazı metni görüntülenir dispozici.

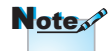

Bir kerede yalnızca bir başlangıç ekranı kaydedilebilir. Ardışık çekimler, 1920 x 1200 ile sınırlı olarak önceki dosyaların üzerine yazar (Ek Zamanlama Tablosuna Bakın).

| GÖRÜNTÜ      |          | AYAR     | SEÇENEKLER |
|--------------|----------|----------|------------|
| AYAR/Ağ      |          |          |            |
| 🐣 LAN Sett   | tings    | به       |            |
| 🖞 Control S  | Settings | <b>~</b> |            |
| 🗗 Çıkış      |          |          |            |
|              |          |          |            |
|              |          |          |            |
|              |          |          |            |
|              |          |          |            |
|              |          |          |            |
| 🔶 Yukarı Aşa | ğı 📕 Seç | Menu Me  | nuden Çık  |

### Ayar | Ağ

### LAN Settings

LAN Settings menüsüne girin. Daha fazla bilgi için bkz. sayfa 42.

### Control Settings

Control Settings menüsüne girin. Daha fazla bilgi için bkz. sayfa 43.

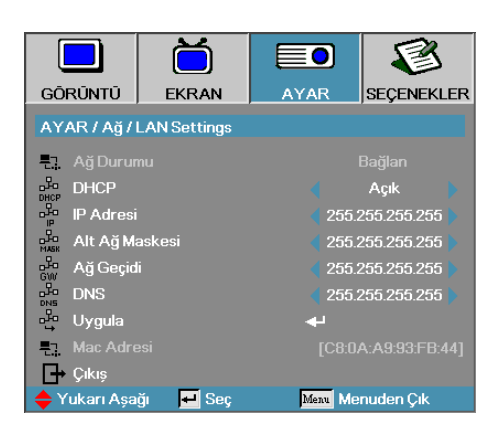

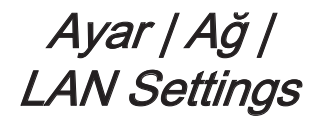

Bağlantı başarılı olursa, OSD ekranında aşağıdaki iletişim kutusu gösterilir.

- Ağ Durumu—ağ bilgilerini göstermek için.
- DHCP:

Açık: Projektöre DHCP sunucusundan otomatik olarak bir IP adresi atar.

Kapalı: El ile bir IP adresi atar.

- IP Adresi—Bir IP adresi seçin
- Alt Ağ Maskesi—Alt ağ maskesi numarası seçin.
- Ağ Geçidi—Projektöre bağlı olan ağın varsayılan ağ geçidini seçin.
- DNS—DNS numarasını seçin.
- Uygula—Seçimi uygulamak için Enter tuşuna basın.
- MAC Adresi—Salt okunur.

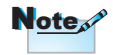

Ağ alt menüsüne yalnızca ağ kablosu bağlı olduğunda erişilebilir.

|              | ă                |      |             | 3    |
|--------------|------------------|------|-------------|------|
| GÖRÜNTÜ      | EKRAN            | AYAR | SEÇENE      | KLER |
| AYAR/Ağ/     | Control Setting: |      |             |      |
| Crestron     |                  |      | Açık        |      |
| Extron       |                  |      | Açık        |      |
| PJ Link      |                  |      | Açık        |      |
| AMX Dev      | rice Discovery   |      | Açık        |      |
| Telnet       |                  |      | Açık        |      |
| 🕞 Çıkış      |                  |      |             |      |
|              |                  |      |             |      |
|              |                  |      |             |      |
|              |                  |      |             |      |
| 🔶 Yukarı Aşa | ğı 📕 Seç         | Menu | Menuden Çıl |      |

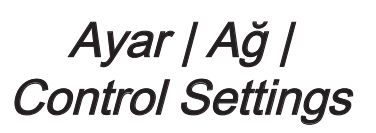

### Crestron

Crestron'u etkinleştirmek/devre dışı bırakmak için ◀► tuşlarına basın.

#### Extron

Extron'u etkinleştirmek/devre dışı bırakmak için ◀► tuşlarına basın.

#### PJ Link

PJ Link'i etkinleştirmek/devre dışı bırakmak için ◀► tuşlarına basın.

#### AMX Device Discovery

AMX Device Discovery'i etkinleştirmek/devre dışı bırakmak için ◀► tuşlarına basın.

#### Telnet

Telnet'i etkinleştirmek/devre dışı bırakmak için ◀► tuşlarına basın.

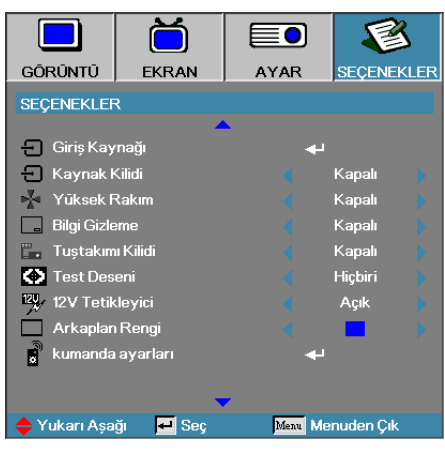

### Seçenekler

### Giriş Kaynağı

Giriş Menüsünün alt menüsüne girin. Başlangıçta taranacak kaynakları seçin. Daha fazla bilgi için bkz. sayfa 47.

### Kaynak Kilidi

Mevcut kaynağı, kablo çıkarılmış olsa bile tek kullanılabilir kaynak olarak kilitleyin.

- Açık-sadece mevcut kaynak giriş kaynağı olarak tanınır.
- Kapalı—Seçnekler | Giriş Kaynağı altında seçilmiş tüm kaynaklar giriş kaynağı olarak tanınır.

#### Yüksek Rakım

Ortama uyması açısından fan hızını ayarlayın.

- Açık—Yüksek sıcaklık, nem ya da enlemlerde fan hızını ayarlar.
- Kapalı—normal şartlar için normal fan hızı.

#### Bilgi Gizleme

Yansıtılan ekrandaki bilgi mesajlarını engeller.

- Açık—kullanım sırasında ekranda hiçbir durum mesajı görüntülenmez.
- Kapalı— kullanım sırasında ekran üzerinde normal olarak durum mesajları görüntülenir.

### Tuştakımı Kilidi

Projektörün üst panelindeki tuşları kilitleyin.

Açık—tuş takımı kilidinin doğrulanması için bir uyarı mesajı görüntülenir.

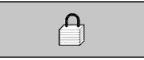

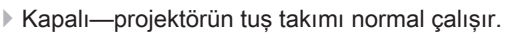

#### Test Deseni

Bir test deseni görüntüler. Izgara (Beyaz, Yeşil, Macenta), Beyaz ve Hiçbiri seçenekleri sunulmuştur.

#### 12V Tetikleyici

İstediğiniz çıkışta 12V Tetikleyiciyi seçmek için **♦** tuşlarına basın.

#### Arkaplan Rengi

Herhangi bir kaynak seçilmediği zaman yansıtılan görüntünün arka plan rengini seçin.

#### Kumanda ayarları

Kumanda ayarlarını girin. Daha fazla bilgi için bkz. sayfa 48.

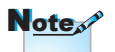

Klavye kilidini kaldırmak için 10 saniye "Giriş" tuşuna basılı tutunuz ·• Türkçe

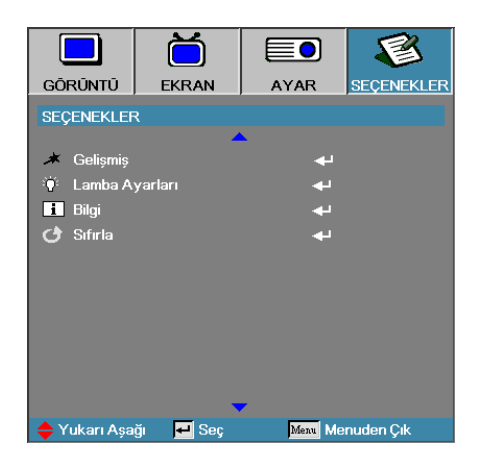

#### Gelişmiş

Gelişmiş menüsüne girin. Daha fazla bilgi için bkz. sayfa 49-50.

#### Lamba Ayarları

Lamba Ayarı menüsüne girin. Daha fazla bilgi için bkz. sayfa 51-52.

#### Bilgi

Projektör bilgilerini görüntüle.

#### Sıfırla

Tüm seçenekleri fabrika ayarlarına döndür.

|                           | Ŏ                |         | <b>E</b>   |
|---------------------------|------------------|---------|------------|
| GÖRÜNTÜ                   | EKRAN            | AYAR    | SEÇENEKLER |
| SEÇENEKLEF                | R / Giriş Kaynağ | ı       |            |
| 🐨 VGA                     |                  | 6       | 2          |
| <ul> <li>Video</li> </ul> |                  | 6       | Z          |
| HDMI1                     |                  | 6       | 2          |
|                           |                  |         | Z          |
| Cikiş                     |                  |         |            |
|                           |                  |         |            |
|                           |                  |         |            |
|                           |                  |         |            |
|                           |                  |         |            |
|                           |                  |         |            |
|                           |                  |         |            |
| 🔶 Yukarı Aşa              | ğı 🗾 Seç         | Menu Me | enuden Çık |

### Seçenekler | Giriş Kaynağı

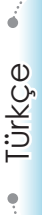

### Note

Kaynakların hiçbirinin seçili olmaması halinde projektör hiçbir görüntü gösteremez. Daima en azından seçili bir kaynak bırakın.

### Giriş Kaynağı

Giriş kaynaklarını etkinleştirmek / devre dışı bırakmak için bu seçeneği kullanın. Kaynak seçmek için ▲ veya ▼ tuşuna ve etkinleştirmek/devre dışı bırakmak için ◀ veya ► tuşuna basın. Seçimi bitirmek için "Giriş" tuşuna basın. Projektör seçilmeyen girişleri aramayacaktır.

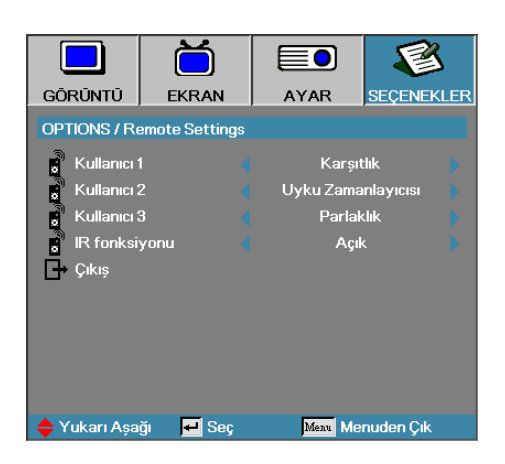

### Seçenekler | Kumanda ayarları

### Kullanıcı1

User1 tuşunu LAN, Parlaklık, Kontrast, Uyku Zamanlayıcı, Renk Eşleştirme, Renk Sıcaklığı, Gama, Kaynak Kilidi, Yansıtma, Lamba Ayarları, Yakınlaştırma, Test Deseni, Dondur, HDMI1, HDMI2 işlevi için kısayol olarak ayarlayın.

#### Kullanıcı2

User1 tuşunu LAN, Parlaklık, Kontrast, Uyku Zamanlayıcı, Renk Eşleştirme, Renk Sıcaklığı, Gama, Kaynak Kilidi, Yansıtma, Lamba Ayarları, Yakınlaştırma, Test Deseni, Dondur, HDMI1, HDMI2 işlevi için kısayol olarak ayarlayın.

#### Kullanıcı3

User1 tuşunu LAN, Parlaklık, Kontrast, Uyku Zamanlayıcı, Renk Eşleştirme, Renk Sıcaklığı, Gama, Kaynak Kilidi, Yansıtma, Lamba Ayarları, Yakınlaştırma, Test Deseni, Dondur, HDMI1, HDMI2 işlevi için kısayol olarak ayarlayın.

#### IR fonksiyonu

Projektörün IR işlevini etkinleştirir ya da devre dışı bırakır.

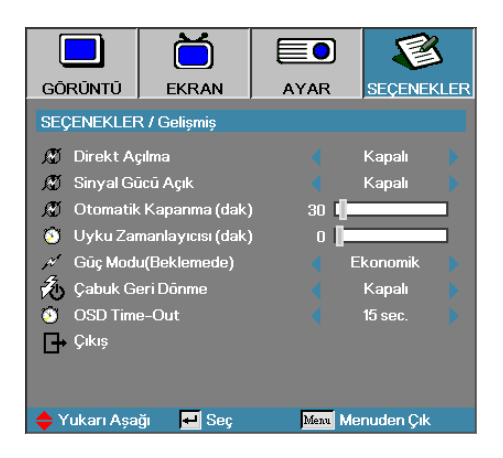

### Seçenekler | Gelişmiş

### Direkt Açılma

Direkt Güç Açma'yı Devreye Sok ya da Devreden Çıkar.

- Açık—Ac gücü temin edildiğinde projektör otomatik olarak açılır.
- Kapalı—projektör normal bir şekilde açılmalıdır.

#### Sinyal Gücü Açık

Sinyal Gücü Açık'ı etkinleştir veya devre dışı bırak

- Açık—etkin bir sinyal algılandığında, projeksiyon cihazının gücü otomatik olarak açılır.
- Kapalı— algılanan aktif sinyalle tetikleyici gücü devre dışı bırakılır.

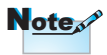

- 1. Yalnızca Bekleme Modu Etkin olduğunda kullanılabilir.
- Projektör, giriş kaynağı (ekranda görüntülenen son görüntü) girişiyle kapalı durumdaysa aşağıdaki şartlar yerine getirmediğinde yeniden başlatılmaz:
  - a. En son görsel kaynağı sonlandırılır ve herhangi bir sinyal kaynağı girişi sağlanır.
  - b. Projektör fişi çekilir ve yeniden takılır.
- 3. Sinyal gücü, "kaynak kilidi" ayarını görmezden gelecektir.

·· Türkçe

### Otomatik Kapanma (dak)

Otomatik Kapanma aralığını ayarlayın. Öntanımlı olarak 30 saniye boyunca sinyal gelmezse projektör lambası kapanır. Kapanmadan önce aşağıdaki uyarı 60 saniye boyunca görüntülenir.

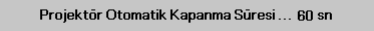

#### Uyku Zamanlayıcısı (dak)

Uyku Zamanlayıcısının aralığını ayarlayın. Belirtilen süre boyunca pasif kaldıktan sonra projektör kapanır (Sinyale bağlı değildir). Kapanmadan önce aşağıdaki uyarı 60 saniye boyunca görüntülenir.

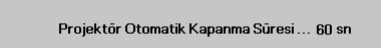

### Güç Modu (Beklemede)

- Eco.: < 0,5W'dan Daha fazla güç kaybı olmasını önlemek için "Eco."'yu seçin.
- Etkin: Normal beklemeye geri dönmek için "Etkin"i seçin, VGA çıkış bağlantı noktası etkinleştirilecektir.

### Çabuk Geri Dönme

Hızlı Devam Etme seçeneği açıksa, projektör, kapatılmadan önceki 100 saniye içinde yeniden açılmış olması koşuluyla çalışmasına kaldığı yerden devam eder.

#### OSD Time-Out

OSD görüntüleme zamanını ayarlayın

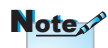

Güç modu (Bekleme) Eco'ya ayarlandığında, Iduğunda VGA ve Ses Geçişi ve RJ45 devreden çıkarılacaktır. RS232 kontrolünde sınırlı işlevsellik kullanılabilir.

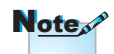

Son kullanıcı 100 saniye beklemediği sürece projektör gerçekten %100 kapanmayacaktır.

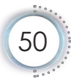

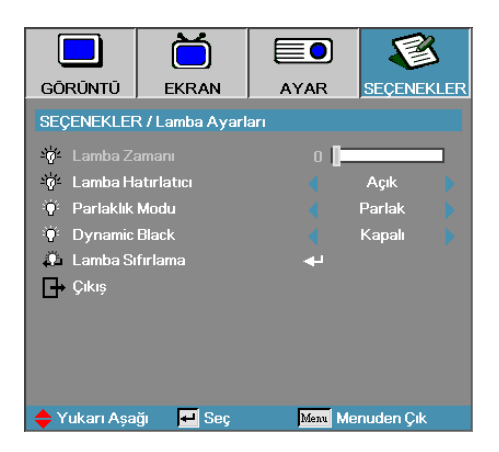

### Seçenekler | Lamba Ayarları

### Lamba Zamanı

Lambanın aktif olduğu saat sayısını gösterir. Bu öğe sadece görüntülemek içindir.

#### Lamba Hatırlatıcı

Lambanın kullanım ömrünü anımsatacak komponenti devreye sokun ya da devreden çıkarın.

Açık—Lambanın geriye kalan ömrünün 30 saatten az olması halinde bir uyarı mesajı görüntülenecektir.

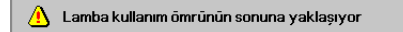

Kapalı-uyarı mesajı görüntülenmez.

#### Parlaklık Modu

Lambanın parlaklık modunu seçin.

- Parlak—öntanımlı ayar.
- Eco.—lamba ömründen tasarruf etmek için alt parlaklık ayarı.

### **DynamicBlack**

DynamicBlack modu seçin

#### Lamba Sıfırlama

Lambanın değiştirilmesinin ardından yeni lambanın ömrünün doğru bir şekilde gösterilmesi için lamba sayacını sıfırlayın.

 Lambanın değiştirilmesinin ardından yeni lambanın ömrünün doğru bir şekilde gösterilmesi için lamba sayacını sıfırlayın. Bir teyit ekranı görüntülenecektir.

| Lamba Sıfırlamayı | Teyit Ediniz |
|-------------------|--------------|
| Науи              | Evet         |

2. Lamba sayacını sıfırlamak için Evet seçimini yapın.

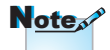

DynamicBlack açık iken ve Parlaklık Modu Parlak'a ayarlı iken, Dinamik aralık %100~%30'dur. Parlaklık modu Eko'da iken. Mod, dinamik aralık %80~%30.

### LAN\_RJ45

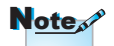

- Projektör LAN'a bağlanır, lütfen Normal Ethernet Kablosu kullanın.
- Eşler arası (Bilgisayar Projektöre doğrudan bağlanır), lütfen Çapraz Ethernet Kablosu kullanın.

Kullanım basitliği ve kolaylığı için, Optoma projektör çeşitli ağ ve uzaktan yönetim özellikleri sağlar.

Uzaktan yönetim gibi ağ üzerinde projektör LAN/RJ45 işlevi: Güç Açık/Kapalı, Parlaklık ve Kontrast ayarları. Ayrıca, aşağıdakilere benzer durum bilgileri: Video-Kaynağı, Ses-Kesme, vb.

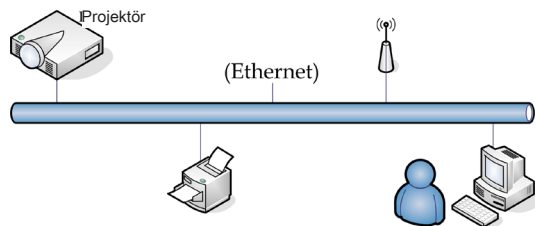

### Kablolu LAN Terminal işlevleri

Projektör, LAN/RJ45 bağlantı noktası aracılığıyla bir PC (Dizüstü) ya da başka bir harici aygıtla kumanda edilebilir ve Crestron / Extron / AMX (Device Discovery) / PJLink uyumludur.

- Crestron, Amerika Birleşik Devletleri şirketi olan Crestron Electronics, Inc.'in ticari markasıdır.
- Extron, Amerika Birleşik Devletleri şirketi olan Extron Electronics, Inc.'in ticari markasıdır.
- AMX, Amerika Birleşik Devletleri şirketi olan AMX LLC'nin ticari markasıdır.
- PJLink ticari marka ve logo kaydı için JBMIA Japonya, Amerika Birleşik Devletleri ile başka ülkelere başvurmuştur.

#### Desteklenen Harici Aygıtlar

Bu projektör, Creston Electronics kumandası ve ilgili yazılımının özel komutlarını desteklemektedir (örn, RoomView®).

http://www.crestron.com/

Bu projektör, Extron aygıtlarını destekleyecektir.

http://www.extron.com/

Bu projektör AMX (Device Discovery) tarafından desteklenmektedir.

http://www.amx.com/

Bu projektör, PJLink Class1'in (Sürüm 1.00) tüm komutlarını desteklemektedir.

http://pjlink.jbmia.or.jp/english/

LAN/RJ45 bağlantı noktasına ve projektör kumandasına bağlanabilecek harici aygıtların farklı türleri ile her bir harici aygıtı destekleyen komutlar hakkında daha fazla bilgi için lütfen doğrudan Destek Hizmetleri ile irtibata geçin.

### LAN\_RJ45

1. Projektör ve bilgisayar (dizüstü bilgisayar) üzerindeki RJ45 bağlantı noktalarına RJ45 kablosu bağlayın.

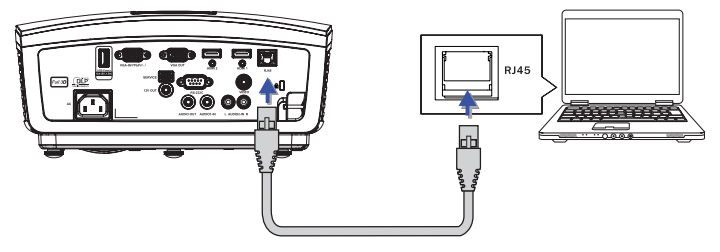

 Bilgisayarda (Dizüstü bilgisayarda), Başlat -> Denetim Masası-> Ağ Bağlantıları'nı seçin.

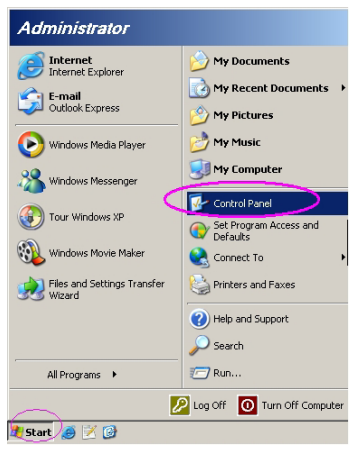

3. Yerel Ağ Bağlantınızı Sağ Tıklatın ve Özellik'i seçin.

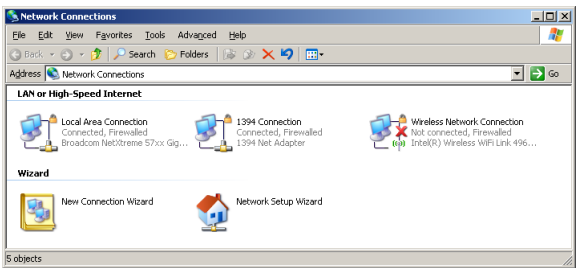

4. Özellikler penceresinde, Genel sekmesini ve ardından Internet Protokolü'nü (TCP/IP) seçin.

| S Network Connections                                                         |                                     |                     | ×                                                                                          |
|-------------------------------------------------------------------------------|-------------------------------------|---------------------|--------------------------------------------------------------------------------------------|
| File Edit View Favorites Tools Adv                                            | vanced Help                         |                     | 20                                                                                         |
| 🔇 Back 👻 🕤 👻 🦻 🔎 Search 🜔 Fo                                                  | iders 🛛 🕼 🎯 🗙 😫                     | 2 🖽 -               |                                                                                            |
| Address 💊 Network Connections                                                 |                                     |                     | 💌 🔁 Go                                                                                     |
| LAN or High-Speed Internet                                                    |                                     |                     |                                                                                            |
| Local Area Connection<br>Connected, Firewalled<br>Broadcom NetXtreme 57xx Gig | Disable<br>Status<br>Repair         | n<br>ewalled<br>per | Wireless Network Connection<br>Not connected, Freewaled<br>Intel(R) Wireless WIFI Link 496 |
| Wizard                                                                        | Bridge Connections                  |                     |                                                                                            |
| New Connection Wizard                                                         | Create Shortcut<br>Delete<br>Rename | Wizard              |                                                                                            |
|                                                                               | Properties                          |                     |                                                                                            |
| View or change settings for this connection.                                  | such as adapter, protoco            | ol. or modem co     | nfiguration settings.                                                                      |

5. Özellikler'i tıklatın.

| Local Area Connection Properties                                                       | ?)                |
|----------------------------------------------------------------------------------------|-------------------|
| General Advanced                                                                       |                   |
| Connect using:                                                                         |                   |
| Broadcom NetXtreme 57xx Gigabit Cc                                                     | Configure         |
| This connection uses the following items:                                              |                   |
| 🗹 🚚 QoS Packet Scheduler                                                               |                   |
| Network Monitor Driver                                                                 |                   |
| Internet Protocol (TCP/IP)                                                             | _                 |
| 1                                                                                      |                   |
| Install Uninstall                                                                      | Properties        |
| Description                                                                            |                   |
| Transmission Control Protocol/Internet Protoc                                          | ol. The default   |
| wide area network protocol that provides con<br>across diverse interconnected networks | munication        |
|                                                                                        |                   |
| Show icon in notification area when connect                                            | ted               |
| Votify me when this connection has limited of                                          | r no connectivity |
|                                                                                        |                   |
|                                                                                        |                   |
|                                                                                        |                   |
| OK                                                                                     | Cancel            |

Türkçe

6. IP adresini ve Alt Ağ maskesini girin ve Tamam'a basın.

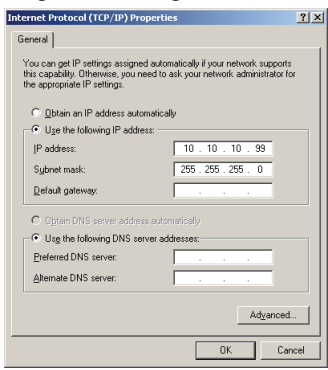

- 7. Projektör üzerindeki Menü düğmesine basın.
- 8. OSD->Ayar->Ağ-> Lan Settings'i gidin.
- 9. Aşağıdakileri girin:
  - DHCP: Kapalı
  - ▶ IP Adresi: 10.10.10.10
  - Alt Ağ Maskesi: 255.255.255.0
  - Alt Ağ Maskesi: 0.0.0.0
  - DNS: 0.0.0.0
- 10. Ayarları onaylamak için "Giriş" / ► düğmesine basın.
- 11. Web tarayıcısını açın (örneğin, Adobe Flash Player 9.0 veya daha üstüne sahip Microsoft Internet Explorer)

| C Welcome to Tabbed Browsing - Windows Internet Explorer                                                                                                    |              |
|----------------------------------------------------------------------------------------------------|--------------|
| 00 e http://18.18.18.18/                                                                                                    | - + × L      |
| 😭 🏘 🖉 Welcome to Tabbed Browsing                                                                                                    | <u>6</u> • 6 |
| You've opened a new tab<br>With tab'you care<br>• Use one internet Departer window to view all your webpages.<br>• Use one internet departer window to view all your webpages. | _            |
| <ul> <li>Save and open multiple webpages at once by using favorites and home page tabs.</li> </ul>                                                                             |              |

12. Adres çubuğuna IP adresini girin: 10.10.10.10.

#### 13. "Giriş" / ► düğmesine basın.

Projektör uzaktan yönetim için ayarlanmıştır. LAN/RJ45 işlevi aşağıdakileri gösterir.

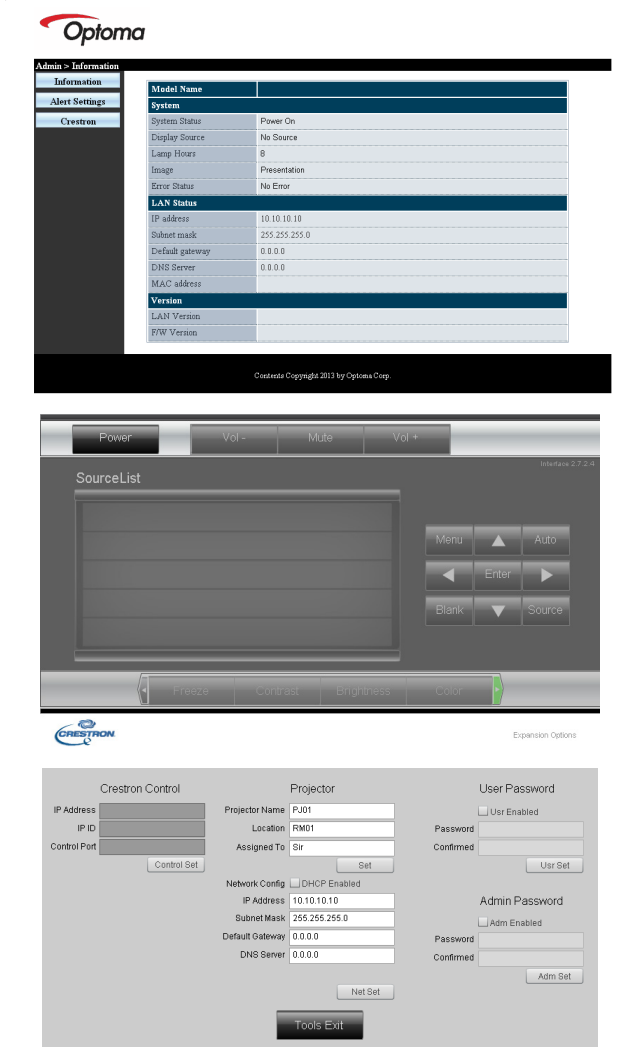

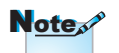

Daha fazla bilgi için lütfen http://www. crestron.com adresini ziyaret edin. Türkçe

| Kategori           | Öğe                  | Giriş Uzunluğu |
|--------------------|----------------------|----------------|
|                    | IP Adresi            | 15             |
| Crestron Denetimi  | IP Kimliği           | 3              |
|                    | Bağlantı Noktası     | 5              |
|                    | Projektör Adı        | 10             |
| Projektör          | Konum                | 10             |
|                    | Atanan               | 10             |
|                    | DHCP (Etkin)         | (Yok)          |
|                    | IP Adresi            | 15             |
| Ağ Yapılandırması  | Alt Ağ Maskesi       | 15             |
|                    | Varsayılan Ağ Geçidi | 15             |
|                    | DNS Sunucusu         | 15             |
|                    | Etkin                | (Yok)          |
| Kullanıcı Parolası | Yeni Parola          | 10             |
|                    | Onayla               | 10             |
|                    | Etkin                | (Yok)          |
| Yönetici Parolası  | Yeni Parola          | 10             |
|                    | Onayla               | 10             |

Daha fazla bilgi için, lütfen http://www.crestron.com adresini ziyaret edin.

#### E-posta Uyarılarının Hazırlanması

- 1. Kullanıcının LAN RJ45 işlevi ana sayfasına web tarayıcı ile (örneğin Microsoft Internet Explorer v6.01/v8.0) erişebildiğinden emin olun.
- 2. LAN/RJ45 ana sayfasından Uyarı Ayarlarına tıklayın.

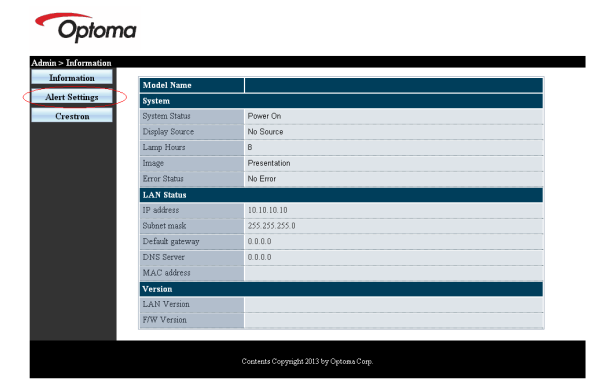

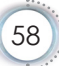

3. Varsayılan olarak Uyarı Ayarlarındaki giriş kutuları boştur.

|              | ing               | Email Set | ting                            | Alert Condition        |
|--------------|-------------------|-----------|---------------------------------|------------------------|
| Server       |                   | Τ٥        |                                 | 🗹 Fan Error            |
| Address      |                   | Cc        |                                 | Lamp Error             |
| Port         | 25                | Subject   | Projector Warning Information I | High Temp Error        |
| User<br>Name |                   | From      | Mail Address Apply              | (Apply) Send Test Mail |
| Password     |                   |           |                                 |                        |
|              | Mail Server Apply |           |                                 |                        |
|              | Mail Server Apply |           |                                 |                        |
|              |                   |           |                                 |                        |
|              |                   |           |                                 |                        |
|              |                   |           |                                 |                        |
|              |                   |           |                                 |                        |
|              |                   |           |                                 |                        |
|              |                   |           |                                 |                        |
|              |                   |           |                                 |                        |

- 4. Uyarı e-postası göndermek için aşağıdakileri girin:
  - SMTP alanı dışarı e-posta göndermek için posta sunucusudur (SMTP protokolü). Bu gerekli bir alandır.
  - Kime alanı alıcının e-posta adresidir (örneğin projektör yöneticisi). Bu gerekli bir alandır.
  - Bilgi alanı belirtilen e-posta adresine uyarının karbon kopyasını gönderir. Bu isteğe bağlı bir alandır (örneğin projektör yöneticisi asistanı).
  - Kimden alanı göndericinin e-posta adresidir (örneğin projektör yöneticisi). Bu gerekli bir alandır.
  - Uyarı koşullarını istediğiniz kutuları işaretleyerek seçin.

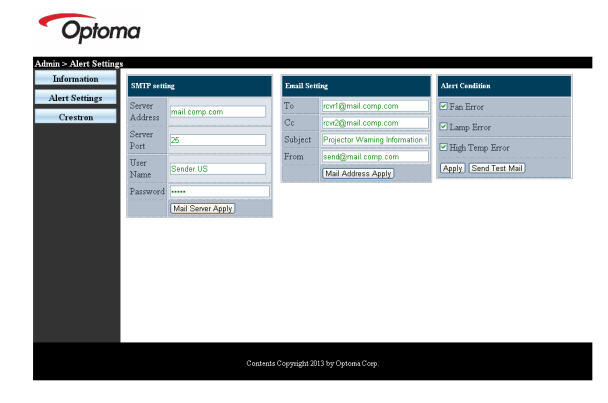

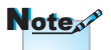

Tüm alanları belirtildiği şekilde doldurun. Kullanıcı, doğru ayarın hangisi olduğunu kontrol etmek için Test Postası Gönder öğesine tıklayabilir. E-posta uyarısını başarıyla göndermek için uyarı koşullarını seçmeli ve doğru bir e-posta adresi girmelisiniz. Türkçe

### Telnet İşlevi ile RS232

RS232 arabirimine, RS232 komut kontrolü sayesinde "Hyper-Terminal" iletişimi ile bağlanan projektörün yanı sıra LAN/RJ45 arabirimi için "TELNET ile RS232" adı verilen alternatif bir RS232 komut denetimi yolu bulunmaktadır.

#### "TELNET ile RS232" için Hızlı Başlatma Kılavuzu

Projektörün OSD'si üzerindeki IP-Adresini kontrol ve not edin.

Dizüstü/PC'nin projektör web sitesine erişebildiğinden emin olun.

TELNET işlevinin dizüstü bilgisayar/PC tarafından elenmemesi için "Windows Güvenlik Duvarı" ayarının devre dışı bırakıldığından emin olun.

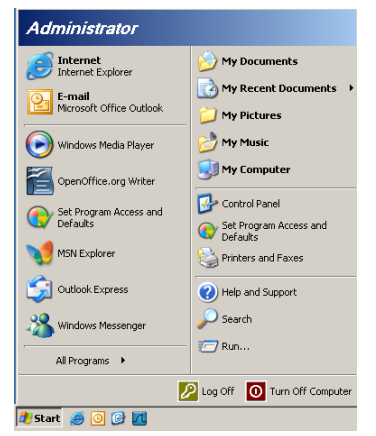

1. Başlat => Tüm Programlar => Donatılar => Komut İstemi

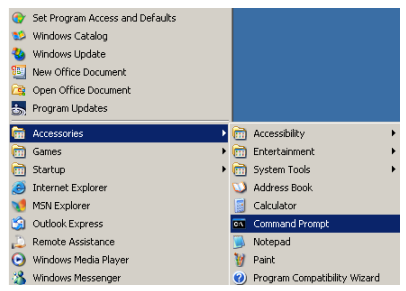

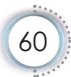

- Komut formatını aşağıdaki gibi girin: telnet ttt.xxx.yyy.zzz 23 ("Enter" tuşu basılı) (ttt.xxx.yyy.zzz: projektörün IP Adresi)
- 3. Telnet Bağlantısı hazırsa, kullanıcı RS232 komutu girişi yapabilir ve "Giriş" tuşuna bastığında RS232 komutu çalışacaktır.

### Windows VISTA / 7'de TELNET nasıl etkinleştirilir

Windows VISTA varsayılan kurulumuna "TELNET" işlevi dahil değildir. Ancak, son kullanıcı "Windows özelliklerini Aç ya da Kapa" özelliğini etkinleştirerek bu özelliği açabilir.

1. Windows VISTA'da "Denetim Masası"nı açın.

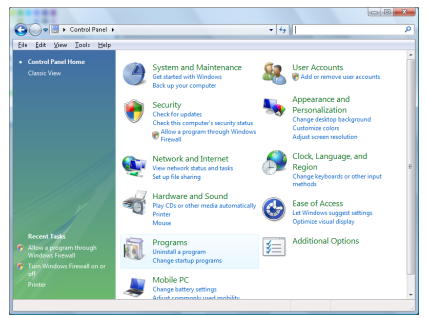

2. "Programlar"ı açın.

| file fidit View Icols Help                                                           |                                                                                                    |                                                                                                    |                                                                                                    |
|--------------------------------------------------------------------------------------|----------------------------------------------------------------------------------------------------|----------------------------------------------------------------------------------------------------|----------------------------------------------------------------------------------------------------|
| Tasks<br>View installed updates<br>Get new programs enline at<br>Windows Marketplace | Uninstall or change a program<br>To uninstall a program, select it from the list a                                                                                                    | nd then click "Uninstall", "Change", or "Re                                                                                                    | pair".                                                                                                    |
|                                                                                      | Organize O []] Views O                                                                                                    |                                                                                                    |                                                                                                    |
|                                                                                      | Name                                                                                                    | Publisher                                                                                                    | Installe                                                                                                    |
| e Tom Windows fastures on or<br>att                                                  | Ma Dag A Start<br>Mark Dag A Start<br>A Answer of the Annual Start<br>A Andre Than Proyer Lithours<br>A Andre Than Proyer Lithours<br>A Andre Than Proyer Lithours<br>A Andre Than Proyer Lithours<br>A Andre Than Proyer Lithours<br>A Andre Than Proyer Lithours<br>B A Touches<br>B A Touches<br>B A Touc | Adole Systems Incorporated<br>Adole Systems Inc.<br>Adole Systems Inc.<br>Adole Systems Incorporated<br>Adole Systems Incorporated<br>Apple Systems Incorporate<br>Apple Stocks<br>Dirk, An.<br>Dirk, An.<br>H-TECH Schemen<br>Intel Corporation<br>Microsoft | 11/21/<br>11/21/<br>11/21/<br>12/23/<br>9/93/2<br>11/21/<br>11/26/<br>9/93/2<br>9/93/2<br>9/93/2<br>11/21/<br>11/21/ |

 "Windows özelliklerini aç ya da kapa" özelliğini açık konuma getirin.

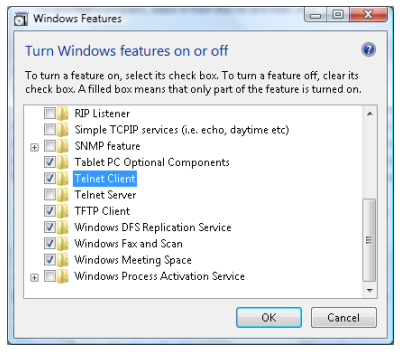

4. "Windows özelliklerini aç ya da kapa" özelliğini açık konuma getirin.

| Please wait while the fea<br>This might take several r | tures are configured.<br>minutes. |
|--------------------------------------------------------|-----------------------------------|
|                                                        |                                   |
|                                                        |                                   |

- "TELNET ile RS232" özellikleri:
- 1. Telnet: TCP.
- Telnet bağlantı noktası: 23 (daha fazla bilgi için lütfen hizmet temsilcisi ya da ekibiyle irtibata geçin).
- 3. Telnet yardımcı programı: Windows "TELNET.exe" (konsol modu).
- Telnet ile RS232 kontrolünün bağlantısının normal olarak kesilmesi: Windows Telnet yardımcı programını TELNET bağlantısı hazır olduğunda kapatın.

Telnet Kontrolü için Sınırlama 1: Telnet Kontrol uygulaması için 50 bayttan düşük ardışık ağ yükü mevcut.

Telnet Kontrolü için Sınırlama 2: Telnet Kontrolün bir eksiksiz RS232 komutu için 26 bayttan daha düşük yük mevcut.

Telnet Kontrolü için Sınırlama 3: Sonraki RS232 komutu için minimum gecikme 200 ms'den düşük olamaz.

(\*, Windows XP dahili "TELNET.exe" yardımcı programında, "Giriş" tuşuna bastığınızda, "Satır Başı" ve "Yeni Satır" görüntülenir.)

### Sorun Giderme

Projektörünüzle ilgili bir sorunla karşılaşırsanız, lütfen aşağıdaki bilgilere bakın. Sorun devam ederse, lütfen yerel satıcınız veya servis merkezi ile irtibat kurun.

### Görüntü

### Rkranda hiç görüntü görünmez

- Tüm kablolar ve güç bağlantılarının, "Kurulum" bölümünde açıklandığı gibi doğru ve sağlam biçimde takıldığından emin olun.
- Konnektörlerin pinlerinin bükülmüş veya kırılmış olmadığından emin olun.
- Projeksiyon lambasının sağlam biçimde takılıp takılmadığını kontrol edin. Lütfen "Lambayı Değiştirme" bölümüne bakın.
- Mercek kapağını çıkardığınızdan ve projektörün açıldığından emin olun.

### Görüntü odak dışındadır

- Mercek kapağının çıkarıldığından emin olun.
- Projektör merceği üzerindeki Odak Ringini ayarlayın.
- Projeksiyon ekranının projektörden itibaren gerekli mesafede olduğundan emin olun. Bkz. sayfa 16-17.

### 16:9 DVD başlığını gösterirken görüntü uzatılır

- Anamorfik DVD veya 16:9 DVD oynatırken, projektör, en iyi görüntüyü projektörün yan tarafındaki 16:9 biçiminde gösterecektir.
- LBX biçimindeki DVD başlığını oynatırsanız, lütfen projektör OSD'sindeki biçimi LBX olarak değiştirin.
- 4:3 biçimindeki DVD başlığını oynatırsanız, lütfen projektör OSD'sindeki biçimi 4:3 olarak değiştirin.
- Görüntü hala uzatılmış ise, aynı zamanda aşağıdakilere bakarak en/boy oranını ayarlamanız gerekecektir:
- Lütfen görüntü biçimini DVD oynatıcınızdaki 16:9 (geniş) en/boy oranı tipi olarak ayarlayın.

### Cörüntü çok küçük veya çok büyük

- Mercekten itibaren yakınlaştırma kolunu ayarlayın.
- > Projektörü, ekrana daha yakın veya daha uzağa hareket ettirin.
- Projektör panelindeki [Menü] öğesine basın, "Ekran -> Biçim" öğesine gidin.

Farklı ayarları deneyin.

### **?** Görüntünün yanları eğiktir:

- Mümkünse, projektörü ekrana ortalanacak şekilde ve ekranın alt kısmının altına gelecek şekilde yeniden konumlandırın ve PureShift'i kullanarak görüntü konumunda ayarlama yapın.
- Ayarlama yapmak için OSD'den "Ekran -> Dikey Anahtar Taşı" öğesini seçin.

### Cörüntü ters çevrilmiştir

 OSD'den "Sistem -> Projeksiyon" öğesini seçin ve projeksiyon doğrultusunu ayarlayın.

### Diğer

#### Projektör, tüm kontrollere yanıt vermeyi durdurur

Mümkünse, projektörü kapatın, daha sonra güç kablosunu sökün ve gücü yeniden bağlamadanönce en az 20 saniye bekleyin.

### Lamba söner veya bir pat sesi çıkarır

Lamba ömrünün sonuna ulaştığında, sönecektir ve bir yüksek pat sesi yapabilir. Bu durum oluşursa, projektör lamba modülü değiştirilene kadar açılmayacaktır. Lambayı yenisiyle değiştirmek için 67. sayfadaki "Lambayı Yenisiyle Değiştirme" bölümümdeki prosedürleri izleyin.

Türkçe

### Projektör LED Durumu Göstergesi

| Mesaj                                 | Güç LED'i                                          | Sıcaklık LED'i                                | Lamba LED'i |
|---------------------------------------|----------------------------------------------------|-----------------------------------------------|-------------|
|                                       | (Yeşil)                                            | (Kırmızı)                                     | (Kırmızı)   |
| Bekleme Durumu<br>(Giriş güç kablosu) | Yavaş Yanıp<br>Sönüyor<br>2 sn kapalı<br>2 sn açık | 0                                             | 0           |
| Güç açma (İsınıyor)                   | Yanıp Sönüyor<br>0,5 sn kapalı<br>0,5 sn açık      | 0                                             | 0           |
| Güç açık ve Lamba yanıyor             | *                                                  | 0                                             | 0           |
| Güç Kapalı (Soğutma)                  | Yanıp Sönüyor<br>1 sn kapalı<br>1 sn açık          | 0                                             | 0           |
| Hata (Lamba arızası)                  | Yanıp Sönüyor<br>0,5 sn kapalı<br>0,5 sn açık      | 0                                             | *           |
| Hata (Fan arızası)                    | Yanıp Sönüyor<br>0,5 sn kapalı<br>0,5 sn açık      | Yanıp Sönüyor<br>0,5 sn kapalı<br>0,5 sn açık | 0           |
| Hata (Aşırı Sıcaklık)                 | Yanıp Sönüyor<br>0,5 sn kapalı<br>0,5 sn açık      | *                                             | 0           |
| Hızlı Devam Etme (100 sn)             | Yanıp Sönüyor<br>0,25 sn kapalı<br>0,25 sn açık    | 0                                             | 0           |

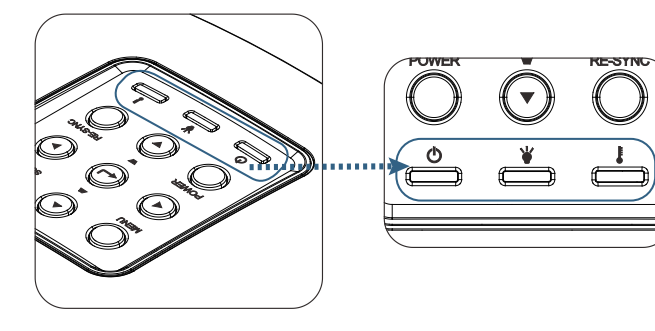

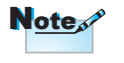

Sabit ışık => -∰-Işık yok => ○

### LED durumları Ekran Üzeri Mesajlar

- Fan arızalıdır: Projektör otomatik olarak kapanacaktır.
- Aşırı sıcaklık: Projektör otomatik olarak kapanacaktır.
- Lambayı değiştirme:
   Lamba kullanım ömrünün sonuna yaklaşıyor.
   Değiştirme önerilir!

🔥 Lamba kullanım ömrünün sonuna yaklaşıyor

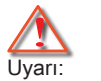

Yalnızca orijinal lambalar kullanın.

### Uzaktan Kumanda

#### Uzaktan kumanda çalışmazsa

- Uzaktan kumandanın çalışma açısının, projektör üzerindeki IR alıcılarının hem yatay hem de dikey olarak ±15° dahilinde olduğunu kontrol edin.
- Uzaktan kumanda ile projektör arasında herhangi bir engel olmadığından emin olun. Projektörün 7 m (23 ft) dahiline kadar taşıyın.
- Pillerin doğru biçimde takıldığından emin olun.
- Bitmişse pilleri değiştirin.

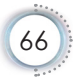

### Lambayı Değiştirme

Projektör lamba ömrünü otomatik olarak algılar. Lamba ömrü kullanımının sonuna yaklaştığında, bir uyarı mesajı alacaksınız.

🚹 Lamp is approaching the end of its useful life

Bu mesajı gördüğünüzde, lambayı en kısa sürede değiştirmek için yerel satıcınız veya servis merkezi ile irtibat kurun. Lambayı değiştirmeden önce projektörün en az 30 dakika boyunca soğuduğundan emin olun.

Uyarı: Lamba bölmesi sıcaktır! Lambayı değiştirmeden önce soğumasına izin verin!

Uyarı: Kişisel yaralanma riskini azaltmak için, lamba modülünü düşürmeyin veya lamba ampülüne dokunmayın. Düşürülürse, ampül kırılabilir ve yaralanmaya yol açabilir.

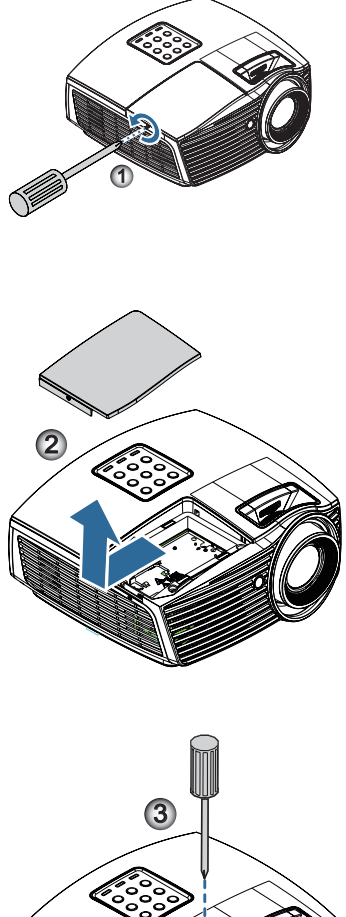

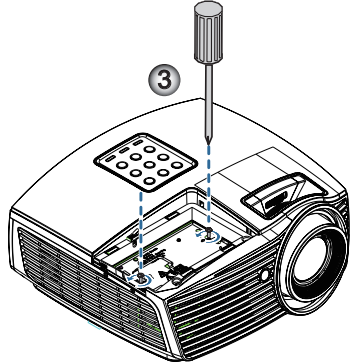

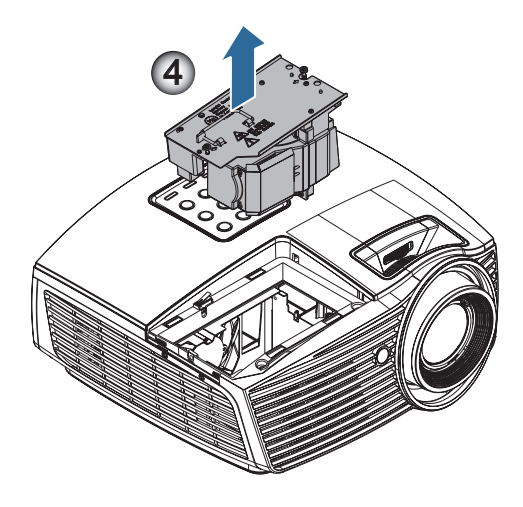

#### Lamba Değiştirme Prosedürü:

- 1. Güç düğmesine basarak projektöre giden gücü kapatın.
- 2. En az 30 dakika boyunca projektörün soğumasına izin verin.
- 3. Güç kablosunu sökün.
- 4. Lamba bölmesindeki kapağın üzerindeki tek vidayı çıkarın. 0
- 5. Lamba bölmesi kapağını çıkarın. 2
- Lamba modülünden için adet vidayı çıkarın. Modül kolunu yukarı kaldırın. 

   Matematika et alı başara başara baş Başara başara başara başara başara başara başara başara başara başara başara başara başara başara başara başara başara başara başara başara başara başara başara başara başara başara başara başara başara başara başara başara başara başa
- 7. Lamba modülünü çıkarmak için modül kolunu sıkıca çekin. 4

Lamba modülünü değiştirmek için, önceki adımları tersten yapın. Takarken, lamba modülünü konektörle hizalayın ve zarar görmesini engellemek için düz olduğundan emin olun.

8. Lamba modülü değiştirildikten sonra projektörü açın ve "Lamba Sıfırlama" yı gerçekleştirin.

Lamba Sıfırlama: (i) "Menü" öğesine basın -> (ii) "Seçenekler" öğesini seçin -> (iii) "Lamba Ayarları" öğesini seçin -> (iv) "Lamba Sıfırlama" öğesini seçin -> (v) "Evet" öğesini seçin. Fürkçe

### Uyumluluk Modları

### Video Uyumluluğu

| NTSC  | NTSC M/J, 3,58MHz, 4,43MHz                    |
|-------|-----------------------------------------------|
| PAL   | PAL B/D/G/H/I/M/N, 4,43MHz                    |
| SECAM | SECAM B/D/G/K/K1/L, 4,25/4,4 MHz              |
| SDTV  | 480i/p, 576i/p                                |
| HDTV  | 720p(50/60Hz), 1080i(50/60Hz), 1080P(50/60Hz) |

### Video Zamanı Ayrıntısı Açıklaması

| Sinyal         | Çözünürlük  | Yenile Hız<br>(Hz) | Notlar                          |
|----------------|-------------|--------------------|---------------------------------|
| TV(NTSC)       | 720 x 480   | 60                 | Kompozit Video/S-<br>video için |
| TV(PAL, SECAM) | 720 x 576   | 50                 |                                 |
| SDTV (480I)    | 720 x 480   | 60                 | Bileşen için                    |
| SDTV (480P)    | 720 x 480   | 60                 |                                 |
| SDTV (576I)    | 720 x 576   | 50                 |                                 |
| SDTV (576P)    | 720 x 576   | 50                 |                                 |
| HDTV (720p)    | 1280 x 720  | 50/60              |                                 |
| HDTV (1080I)   | 1920 x 1080 | 50/60              | ]                               |
| HDTV (1080p)   | 1920 x 1080 | 24/50/60           |                                 |

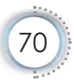

### Bilgisayar Uyumluluğu - VESA standartları

| Sinyal       | Çözünürlük       | Yenile Hız (Hz)                             | Notlar          |
|--------------|------------------|---------------------------------------------|-----------------|
| VGA          | 640 X 480        | 60/67/72/85                                 | Mac 60/72/85/   |
| SVGA         | 800 X 600        | 56/60 (*2)/72/<br>85/120 (*2)               | Mac 60/72/85    |
| XGA          | 1024 X768        | 48/50(*4)/<br>60 (*2)/70/75/<br>85/120 (*2) | Mac 60/70/75/85 |
| HDTV (720P)  | 1280 x 720       | 50/60 (*2)/<br>120 (*2)                     | Mac 60          |
| WXGA         | 1280 x 768       | 60/75/85                                    | Mac 60/75/85    |
|              | 1280 x 800       | 48/50 (*4)/60                               | Mac 60          |
| WXGA(*3)     | 1366 x 768       | 60                                          |                 |
| WXGA+        | 1440 x 900       | 60                                          | Mac 60          |
| SXGA         | 1280 x 1024      | 60/75/85                                    | Mac 60/75       |
| SXGA+        | 1400 x 1050      | 60                                          |                 |
| UXGA         | 1600 x 1200      | 60                                          |                 |
| HDTV (1080p) | 1920 x 1080      | 24/50/60                                    | Mac 60          |
| WUXGA        | 1920 x 1200 (*1) | 60                                          | Mac 60          |

### Bilgisayar Sinyali (Analog RGB Uyumlu)

- (\*1) 1920 x 1200 @60Hz yalnızca RB(azaltılmış karartma) desteği.
- (\*2) 3B Hazır projektör (STD) ve gerçek 3B projektör için 3B zamanlama. (İsteğe bağlı)
- (\*3) Winow 8 standart zamanı
- (\*4) Orijinal çözünürlük @50hz değerini desteklemelidir

### HDMI/DVI-D için Giriş Sinyali

| Sinyal                | Çözünürlük       | Yenile Hız (Hz)                       | Notlar          |
|-----------------------|------------------|---------------------------------------|-----------------|
| VGA                   | 640 x 480        | 60                                    | Mac 60/72/85    |
| SVGA                  | 800 x 600        | 60(*2)/72/<br>85/120(*2)              | Mac 60/72/85    |
| XGA                   | 1024 x 768       | 48/50/<br>60(*2)/70/75/<br>85/120(*2) | Mac 60/70/75/85 |
| SDTV (480i)           | 720 x 480        | 60                                    |                 |
| SDTV (480p)           | 720 x 480        | 60                                    |                 |
| SDTV (576i)           | 720 x 576        | 50                                    |                 |
| SDTV (576p)           | 720 x 576        | 50                                    |                 |
| WSVGA<br>(1024 x 600) | 1024 x 600       | 60                                    |                 |
| HDTV (720p)           | 1280 x 720       | 50/60(*2)/<br>120(*2)                 | Mac 60          |
| WXGA                  | 1280 x 768       | 60/75/85                              | Mac 75          |
|                       | 1280 x 800       | 48/60(*2)/<br>50                      | Mac 60          |
| WXGA                  | 1366 x 768       | 60                                    |                 |
| WXGA+                 | 1440 x 900       | 60                                    | Mac 60          |
| SXGA                  | 1280 x 1024      | 60/75/85                              | Mac 60/75       |
| SXGA+                 | 1400 x 1050      | 60                                    |                 |
| UXGA                  | 1600 x 1200      | 60                                    |                 |
| HDTV (1080i)          | 1920 x 1080      | 50/60                                 |                 |
| HDTV (1080p)          | 1920 x 1080      | 24/30/50/60/120                       | Mac 60          |
| WUXGA                 | 1920 x 1200 (*1) | 50/60                                 | Mac 60          |

(\*1) 1920 x 1200 @60Hz yalnızca RB(azaltılmış karartma) desteği.

(\*2) 3B Hazır projektör (STD) ve gerçek 3B projektör için 3B zamanlama. (İsteğe bağlı)
| Giriş<br>Çözünürlükleri | Giriş              | zamanlaması    |                             |
|-------------------------|--------------------|----------------|-----------------------------|
| HDMI 1.4a 3D            | 1280 x 720p @50Hz  | Üst ve Alt     |                             |
| Giriși                  | 1280 x 720p @60Hz  | Üst ve Alt     |                             |
|                         | 1280 x 720p @50Hz  | Kare istiflama |                             |
|                         | 1280 x 720p @60Hz  | Kare istiflama |                             |
|                         | 1920 x 1080i @50Hz | Yan Yana (Yari | m)                          |
|                         | 1920 x 1080i @60Hz | Yan Yana (Yar  | m)                          |
|                         | 1920 x 1080p @24Hz | Üst ve Alt     |                             |
|                         | 1920 x 1080p @24Hz | Kare istiflama |                             |
| HDMI 1.3                | 1920 x 1080i @50Hz | Yan Yana       | SBS modu açık               |
|                         | 1920 x 1080i @60Hz | (Yarım)        |                             |
|                         | 1280 x 720p @50Hz  |                |                             |
|                         | 1280 x 720p @60Hz  |                |                             |
|                         | 1920 x 1080i @50Hz | Üst ve Alt     | TAB modu açık               |
|                         | 1920 x 1080i @60Hz |                |                             |
|                         | 1280 x 720p @50Hz  |                |                             |
|                         | 1280 x 720p @60Hz  |                |                             |
|                         | 480i               | HQFS           | 3D biçimi "Kare<br>Sırası". |

#### Gerçek 3D Video Uyumu tablosu

3D girişi 24hz'de 1080p ise, DMD, 3D mod ile çok katlı integral konumunda yeniden oynatmalıdır.

1080i @25Hz ve 720p @50Hz 100Hz'de çalışacak; diğer 3D zamanlaması 120Hz'de çalışacak.

## RS232 Komutları ve Protokolü İşlev Listesi

#### RS232 Pin Atamaları (projektörün yanı)

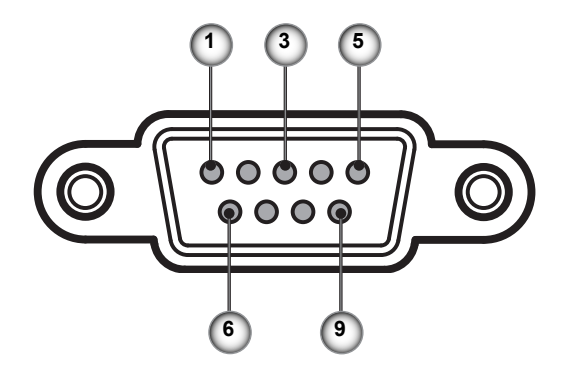

| Pin no. | Ad    | G/Ç (Projektörün Yanından) |
|---------|-------|----------------------------|
| 1       | NC    | _                          |
| 2       | RXD   | IN                         |
| 3       | TXD   | OUT                        |
| 4       | NC    | _                          |
| 5       | NC    | _                          |
| 6       | NC    | _                          |
| 7       | RS232 | RTS                        |
| 8       | RS232 | CTS                        |
| 9       | NC    | _                          |

### RS232 Protokol İşlev Listesi

| 232 ASCII Code                                                                                                    | HEX Code                                                                                                    | Function                                                                                     | Description                                                                                                    |                                                                                                    |
|----------------------------------------------------------------------------------------------------|----------------------------------------------------------------------------------------------------|----------------------------------------------------------------------------------------------|----------------------------------------------------------------------------------------------------|----------------------------------------------------------------------------------------------------|
| ~XX00 1<br>~XX00 0<br>~XX00 1 ~nnnnn                                                                                                    | 7E 30 30 30 30 20 31 0D<br>7E 30 30 30 30 20 30 0D<br>7E 30 30 30 30 20 31 20 a 0D                                                                                                    | Power ON<br>Power OFF<br>Power ON with Password                                              | (0/2 for backward compatil<br>~nnnnn = ~00000 (a=7E 3<br>~99999 (a=7E 39 39 39 3                                                                                                    | ble)<br>0 30 30 30 30)<br>9 39)                                                                                                    |
| ~XX011 1<br>~XX02 0<br>~XX03 0<br>~XX03 1<br>~XX04 1<br>~XX04 0<br>~XX05 1<br>~XX06 1<br>~XX12 1<br>~XX12 5<br>~XX12 6<br>~XX12 9<br>~XX12 10<br>~XX12 20                                                                                                    | $\begin{array}{c} TE 30 \ 30 \ 30 \ 31 \ 20 \ 31 \ 0D \\ TE 30 \ 30 \ 30 \ 22 \ 03 \ 10D \\ TE 30 \ 30 \ 30 \ 22 \ 03 \ 0D \\ TE 30 \ 30 \ 30 \ 22 \ 03 \ 0D \\ TE 30 \ 30 \ 30 \ 20 \ 31 \ 0D \\ TE 30 \ 30 \ 30 \ 32 \ 03 \ 0D \\ TE 30 \ 30 \ 30 \ 32 \ 03 \ 0D \\ TE 30 \ 30 \ 30 \ 42 \ 03 \ 0D \\ TE 30 \ 30 \ 30 \ 42 \ 03 \ 0D \\ TE 30 \ 30 \ 30 \ 32 \ 20 \ 31 \ 0D \\ TE 30 \ 30 \ 30 \ 32 \ 20 \ 31 \ 0D \\ TE 30 \ 30 \ 30 \ 32 \ 20 \ 31 \ 0D \\ TE 30 \ 30 \ 30 \ 32 \ 20 \ 31 \ 0D \\ TE 30 \ 30 \ 31 \ 32 \ 20 \ 31 \ 0D \\ TE 30 \ 30 \ 31 \ 32 \ 20 \ 35 \ 0D \\ TE 30 \ 30 \ 31 \ 32 \ 20 \ 35 \ 0D \\ TE 30 \ 30 \ 31 \ 32 \ 20 \ 35 \ 0D \\ TE 30 \ 30 \ 31 \ 32 \ 20 \ 35 \ 0D \\ TE 30 \ 30 \ 31 \ 32 \ 20 \ 35 \ 0D \\ TE 30 \ 30 \ 31 \ 32 \ 20 \ 35 \ 0D \\ TE 30 \ 30 \ 31 \ 32 \ 20 \ 35 \ 0D \\ TE 30 \ 30 \ 31 \ 32 \ 20 \ 35 \ 0D \\ TE 30 \ 30 \ 31 \ 32 \ 20 \ 35 \ 0D \\ TE 30 \ 30 \ 31 \ 32 \ 20 \ 35 \ 0D \\ TE 30 \ 30 \ 31 \ 32 \ 20 \ 35 \ 0D \\ TE 30 \ 30 \ 31 \ 32 \ 20 \ 30 \ 0D \\ TE 30 \ 30 \ 31 \ 32 \ 20 \ 30 \ 0D \\ TE 30 \ 30 \ 31 \ 32 \ 20 \ 30 \ 0D \\ TE 30 \ 30 \ 31 \ 32 \ 20 \ 30 \ 0D \\ TE 30 \ 30 \ 31 \ 32 \ 20 \ 30 \ 0D \\ TE 30 \ 30 \ 31 \ 32 \ 20 \ 30 \ 0D \\ TE 30 \ 30 \ 31 \ 32 \ 20 \ 30 \ 0D \\ TE 30 \ 30 \ 31 \ 32 \ 20 \ 30 \ 0D \\ TE 30 \ 30 \ 31 \ 30 \ 0D \ 30 \ 30 \ 30 \ 30 \ 30 \ 30$                                                                                                    | Resync<br>AV Mute<br>Freeze<br>Unfreeze<br>Zoom Plus<br>Zoom Minus<br>Direct Source Commands | On<br>Off (0/2 for backward comp<br>On<br>Off (0/2 for backward comp<br>(0/2 for backward compatil<br>HDMI<br>VGA1<br>VGA1<br>VGA2<br>S-Video<br>Video<br>DisplayPort                                                                                                    | patible)<br>patible)<br>ble)                                                                                                    |
| ~XX20 1<br>~XX20 2<br>~XX20 3<br>~XX20 4<br>~XX20 5<br>~XX20 7<br>~XX20 7<br>~XX20 13<br>~XX20 9                                                                                                    | $\begin{array}{c} TE & 30 & 30 & 32 & 30 & 20 & 31 & 0D \\ TE & 30 & 30 & 32 & 30 & 20 & 22 & 0D \\ TE & 30 & 30 & 32 & 30 & 20 & 33 & 0D \\ TE & 30 & 30 & 22 & 30 & 20 & 34 & 0D \\ TE & 30 & 30 & 32 & 30 & 20 & 35 & 0D \\ TE & 30 & 30 & 32 & 30 & 20 & 37 & 0D \\ TE & 30 & 30 & 32 & 30 & 21 & 33 & 0D \\ TE & 30 & 30 & 32 & 30 & 21 & 33 & 0D \\ TE & 30 & 30 & 32 & 30 & 23 & 30 & 23 & 90 \\ \end{array} \right.$                                                                                                    | Display Mode                                                                                 | Presentation<br>Bright<br>Movie<br>SRGB<br>User<br>Blackboard<br>DICOM SIM.<br>3D                                                                                                    |                                                                                                    |
| ~XX21 n<br>~XX22 n<br>~XX23 n                                                                                                    | 7E 30 30 32 31 20 a 0D<br>7E 30 30 32 32 20 a 0D<br>7E 30 30 32 33 20 a 0D                                                                                                    | Brightness<br>Contrast<br>Sharpness                                                          | n = -50 (a=2D 35 30) ~ 50<br>n = -50 (a=2D 35 30) ~ 50<br>n = 1 (a=30 31) ~ 15 (a=3                                                                                                    | (a=35 30)<br>(a=35 30)<br>1 35)                                                                                                    |
| -XX327 n<br>-XX328 n<br>-XX329 n<br>-XX330 n<br>-XX331 n<br>-XX332 n<br>-XX331 n<br>-XX335 n<br>-XX336 n<br>-XX336 n<br>-XX337 n<br>-XX338 n<br>-XX340 n<br>-XX340 n<br>-XX341 n<br>-XX342 n<br>-XX344 n<br>-XX344 n<br>-XX347 n<br>-XX345 1<br>-XX35 1<br>-XX35 2<br>-XX35 2<br>-XX35 3<br>-XX35 3<br>-X | $\begin{array}{c} 7E \ 85 \ 85 \ 33 \ 32 \ 37 \ 20 \ a \ 0D \\ 7E \ 85 \ 85 \ 33 \ 23 \ 32 \ 32 \ 0a \ 0D \\ 7E \ 85 \ 85 \ 33 \ 23 \ 32 \ 0a \ 0D \\ 7E \ 85 \ 85 \ 33 \ 33 \ 23 \ 20 \ a \ 0D \\ 7E \ 85 \ 85 \ 33 \ 33 \ 33 \ 20 \ a \ 0D \\ 7E \ 85 \ 85 \ 33 \ 33 \ 22 \ 0a \ 0D \\ 7E \ 85 \ 85 \ 33 \ 33 \ 22 \ 0a \ 0D \\ 7E \ 85 \ 85 \ 33 \ 33 \ 22 \ 0a \ 0D \\ 7E \ 85 \ 85 \ 33 \ 33 \ 22 \ 0a \ 0D \\ 7E \ 85 \ 85 \ 33 \ 33 \ 22 \ 0a \ 0D \\ 7E \ 85 \ 85 \ 33 \ 33 \ 22 \ 0a \ 0D \\ 7E \ 85 \ 85 \ 33 \ 33 \ 22 \ 0a \ 0D \\ 7E \ 85 \ 85 \ 33 \ 33 \ 22 \ 0a \ 0D \\ 7E \ 85 \ 85 \ 33 \ 33 \ 22 \ 0a \ 0D \\ 7E \ 85 \ 85 \ 33 \ 33 \ 22 \ 0a \ 0D \\ 7E \ 85 \ 85 \ 33 \ 34 \ 32 \ 20 \ a \ 0D \\ 7E \ 85 \ 85 \ 33 \ 34 \ 32 \ 20 \ a \ 0D \\ 7E \ 85 \ 85 \ 33 \ 34 \ 32 \ 20 \ a \ 0D \\ 7E \ 85 \ 85 \ 33 \ 34 \ 35 \ 20 \ a \ 0D \\ 7E \ 85 \ 85 \ 33 \ 34 \ 35 \ 20 \ a \ 0D \\ 7E \ 85 \ 85 \ 33 \ 34 \ 35 \ 20 \ a \ 0D \\ 7E \ 85 \ 85 \ 33 \ 34 \ 35 \ 20 \ a \ 0D \\ 7E \ 85 \ 85 \ 33 \ 34 \ 35 \ 20 \ a \ 0D \\ 7E \ 85 \ 85 \ 33 \ 34 \ 35 \ 20 \ a \ 0D \\ 7E \ 85 \ 85 \ 33 \ 34 \ 35 \ 20 \ a \ 0D \\ 7E \ 85 \ 85 \ 33 \ 34 \ 35 \ 20 \ a \ 0D \\ 7E \ 85 \ 85 \ 33 \ 34 \ 35 \ 20 \ a \ 0D \\ 7E \ 85 \ 85 \ 33 \ 34 \ 35 \ 20 \ a \ 0D \\ 7E \ 85 \ 85 \ 33 \ 34 \ 35 \ 20 \ a \ 0D \ 0D \ 7E \ 85 \ 85 \ 35 \ 34 \ 35 \ 20 \ a \ 0D \ 0D \ 7E \ 85 \ 85 \ 35 \ 34 \ 35 \ 20 \ a \ 0D \ 0D \ 7E \ 85 \ 85 \ 35 \ 34 \ 35 \ 20 \ a \ 0D \ 0D \ 7E \ 85 \ 85 \ 35 \ 85 \ 35 \ 35 \ 35 \ 35$ | Color Matching<br>BrilliantColorTM<br>Gemma                                                  | Red Hue<br>Green Hue<br>Blue Hue<br>Cyan Hue<br>Yellow Hue<br>Magenta Hue<br>Red Saturation<br>Blue Saturation<br>Blue Saturation<br>Yellow Saturation<br>Magenta Saturation<br>Red Gain<br>Green Gain<br>Blue Gain<br>Cyan Gain<br>Yellow Gain<br>Magenta Gain<br>White/R<br>White/B<br>Film | $\begin{array}{l} \mbox{r} = -50 \ (a=20 \ 35 \ 30) - 50 \ (a=35 \ 30) \\ \mbox{r} = -50 \ (a=20 \ 35 \ 30) - 50 \ (a=25 \ 30) \\ \mbox{r} = -50 \ (a=20 \ 35 \ 30) - 50 \ (a=25 \ 30) \\ \mbox{r} = -50 \ (a=20 \ 35 \ 30) - 50 \ (a=35 \ 30) \\ \mbox{r} = -50 \ (a=20 \ 35 \ 30) - 50 \ (a=35 \ 30) \\ \mbox{r} = -50 \ (a=20 \ 35 \ 30) - 50 \ (a=35 \ 30) \\ \mbox{r} = -50 \ (a=20 \ 35 \ 30) - 50 \ (a=35 \ 30) \\ \mbox{r} = -50 \ (a=20 \ 35 \ 30) - 50 \ (a=35 \ 30) \\ \mbox{r} = -50 \ (a=20 \ 35 \ 30) - 50 \ (a=35 \ 30) \\ \mbox{r} = -50 \ (a=20 \ 35 \ 30) - 50 \ (a=35 \ 30) \\ \mbox{r} = -50 \ (a=20 \ 35 \ 30) - 50 \ (a=35 \ 30) \\ \mbox{r} = -50 \ (a=20 \ 35 \ 30) - 50 \ (a=35 \ 30) \\ \mbox{r} = -50 \ (a=20 \ 35 \ 30) - 50 \ (a=35 \ 30) \\ \mbox{r} = -50 \ (a=20 \ 35 \ 30) - 50 \ (a=35 \ 30) \\ \mbox{r} = -50 \ (a=20 \ 35 \ 30) - 50 \ (a=35 \ 30) \\ \mbox{r} = -50 \ (a=20 \ 35 \ 30) - 50 \ (a=35 \ 30) \\ \mbox{r} = -50 \ (a=20 \ 35 \ 30) - 50 \ (a=35 \ 30) \\ \mbox{r} = -50 \ (a=20 \ 30) - 50 \ (a=35 \ 30) \ \mbox{r} = -50 \ (a=20 \ 30) - 50 \ (a=35 \ 30) \ \mbox{r} = -50 \ (a=20 \ 30) \ \mbox{r} = -50 \ (a=20 \ 30) \ r$ |
| ~XX35 4<br>~XX36 4<br>~XX36 2<br>~XX36 2<br>~XX36 3<br>~XX37 1<br>~XX37 1<br>~XX37 3<br>~XX37 4<br>~XX37 4<br>~XX37 4<br>~XX91 1<br>~XX91 0<br>~XX74 n<br>~XX75 n<br>~XX76 n                                                                                                    | $\begin{array}{c} Fe 3030335203400D\\ \hline TE3030333620340D\\ TE3030333620310D\\ TE3030333620320D\\ TE3030333720320D\\ TE3030333720320D\\ TE3030333720320D\\ TE3030333720320D\\ TE3030333720320D\\ TE3030333720320D\\ TE3030333720320D\\ TE3030333720320D\\ TE3030333720320D\\ TE3030333720320D\\ TE3030333720320D\\ TE3030333720320D\\ TE3030333720320D\\ TE3030333720320D\\ TE3030373520a0D\\ TE3030373520a0D\\ TE303037353030373530303735303037353030373530303735303037353030373530303735303030$                                                                                                    | Color Temp.<br>Color Space<br>Signal                                                         | Varm (D55)<br>Standard (D65)<br>Cool (D75)<br>Cold (D83)<br>Auto<br>RCBI RGB(0-255)<br>YUY<br>RGB(16 - 235)<br>Frequency<br>Automatic<br>Phase<br>H. Position<br>V. Position                                                                                                    | n = -5 (a=2D 35) ~ 5 (a=35) By signal<br>On<br>Off<br>n = 0 (a=30) ~ 31 (a=33 31) By signal<br>n = -5 (a=2D 35) ~ 5 (a=35) By timing<br>n = -5 (a=2D 35) ~ 5 (a=35) By timing                                                                                                    |
| ~XX45 n<br>~XX44 n                                                                                                    | 7E 30 30 34 34 20 a 0D<br>7E 30 30 34 35 20 a 0D                                                                                                    | Color (Saturation)<br>Tint                                                                   |                                                                                                    | n = -50 (a=2D 35 30) ~ 50 (a=35 30)<br>n = -50 (a=2D 35 30) ~ 50 (a=35 30))                                                                                                    |
| ~XX60 1                                                                                                    | 7E 30 30 36 30 20 31 0D                                                                                                    | Format                                                                                       | 4:3                                                                                                    |                                                                                                    |

| ~XX60 2<br>~XX60 3<br>~XX60 5<br>~XX60 6<br>~XX60 7                                                                                                    | 7E 30 30 36 30 20 32 0D<br>7E 30 30 36 30 20 33 0D<br>7E 30 30 36 30 20 35 0D<br>7E 30 30 36 30 20 35 0D<br>7E 30 30 36 30 20 36 0D<br>7E 30 30 36 30 20 37 0D                                                                                                    |                                                                                                    | 16:9<br>16:10(WXGA)<br>LBX<br>Native<br>Auto                                                                                                    |                                                                                                    |
|----------------------------------------------------------------------------------------------------|----------------------------------------------------------------------------------------------------|----------------------------------------------------------------------------------------------------|----------------------------------------------------------------------------------------------------|----------------------------------------------------------------------------------------------------|
| -XX61 n<br>-XX62 n<br>-XX63 n<br>-XX64 n<br>-XX230 1<br>-XX230 3<br>-XX400 0<br>-XX400 0<br>-XX400 1<br>-XX405 1<br>-XX405 1<br>-XX405 1<br>-XX405 2<br>-XX405 3<br>-XX405 3<br>-XX405 3<br>-XX405 3<br>-XX405 3<br>-XX231 0                                                                                 | $\begin{array}{c} 7E & 30 & 30 & 36 & 31 & 20 & a & 0D \\ 7E & 30 & 30 & 36 & 32 & 20 & a & 0D \\ 7E & 30 & 30 & 36 & 32 & 20 & a & 0D \\ 7E & 30 & 30 & 36 & 34 & 20 & a & 0D \\ 7E & 30 & 30 & 36 & 32 & 00 & D \\ 7E & 30 & 30 & 32 & 33 & 30 & 20 & 31 & 0D \\ 7E & 30 & 30 & 33 & 30 & 20 & 31 & 0D \\ 7E & 30 & 30 & 34 & 30 & 30 & 20 & 30 & 0D \\ 7E & 30 & 30 & 34 & 30 & 30 & 20 & 30 & 0D \\ 7E & 30 & 30 & 34 & 30 & 30 & 20 & 30 & 0D \\ 7E & 30 & 30 & 34 & 30 & 32 & 00 & 30 & 0D \\ 7E & 30 & 30 & 34 & 30 & 35 & 20 & 30 & 0D \\ 7E & 30 & 30 & 34 & 30 & 35 & 20 & 30 & 0D \\ 7E & 30 & 30 & 34 & 30 & 35 & 20 & 30 & 0D \\ 7E & 30 & 30 & 34 & 30 & 35 & 20 & 30 & 0D \\ 7E & 30 & 30 & 30 & 34 & 30 & 35 & 20 & 30 & 0D \\ 7E & 30 & 30 & 30 & 34 & 30 & 35 & 20 & 30 & 0D \\ 7E & 30 & 30 & 33 & 31 & 30 & 30 & DD \\ 7E & 30 & 30 & 32 & 33 & 11 & 20 & 31 & 0D \end{array}$                                                                                                    | Edge mask<br>Zoom<br>H Image Shift<br>V Image Shift<br>V Keystone<br>3D Mode<br>3D→2D<br>3D Format<br>3D Sync Invert<br>3D Sync Invert | $\begin{array}{l} n=0 \; (a=30) - 10 \; (a=31 \; 3) \\ n=-5 \; (a=20 \; 35) - 25 \; (a=7) \\ n=-100 \; (a=20 \; 31 \; 30 \; 30) \\ n=-100 \; (a=20 \; 31 \; 30 \; 30) \\ n=-40 \; (a=20 \; 31 \; 30 \; 30) \\ n=-40 \; (a=20 \; 31 \; 30 \; 30) \\ DLP-Link \\ IR \\ 3D \\ L \\ R \\ Auto \\ SBS \\ Top and Bottom \\ Frame sequential \\ On \\ Off \\ \end{array}$ | 3)<br>32 35)<br>~ 100 (a=31 30 30)<br>~ 100 (a=31 30 30)<br>(a=34 30)                                                                                                    |
| -XX70 1<br>-XX70 2<br>-XX70 3<br>-XX70 4<br>-XX70 6<br>-XX70 6<br>-XX70 7<br>-XX70 9<br>-XX70 10<br>-XX70 10<br>-XX70 11<br>-XX70 11<br>-XX70 14<br>-XX70 16<br>-XX70 16<br>-XX70 17<br>-XX70 18<br>-XX70 18<br>-XX70 18<br>-XX70 18<br>-XX70 20<br>-XX70 22<br>-XX70 22<br>-XX70 22<br>-XX70 22<br>-XX70 25 | $\begin{array}{c} TE 30 & 30 & 37 & 30 & 20 & 31 & 0D \\ TE 30 & 30 & 37 & 30 & 20 & 32 & 0D \\ TE 30 & 30 & 37 & 30 & 20 & 33 & 0D \\ TE 30 & 30 & 37 & 30 & 20 & 34 & 0D \\ TE 30 & 30 & 37 & 30 & 20 & 36 & 0D \\ TE 30 & 30 & 37 & 30 & 20 & 36 & 0D \\ TE 30 & 30 & 37 & 30 & 20 & 36 & 0D \\ TE 30 & 30 & 37 & 30 & 20 & 38 & 0D \\ TE 30 & 30 & 37 & 30 & 20 & 38 & 0D \\ TE 30 & 30 & 37 & 30 & 20 & 31 & 30 & 0D \\ TE 30 & 30 & 37 & 30 & 20 & 31 & 30 & 0D \\ TE 30 & 30 & 37 & 30 & 20 & 31 & 30 & 0D \\ TE 30 & 30 & 37 & 30 & 20 & 31 & 30 & 0D \\ TE 30 & 30 & 37 & 30 & 20 & 31 & 30 & 0D \\ TE 30 & 30 & 37 & 30 & 20 & 31 & 34 & 0D \\ TE 30 & 30 & 37 & 30 & 20 & 31 & 36 & 0D \\ TE 30 & 30 & 37 & 30 & 20 & 31 & 36 & 0D \\ TE 30 & 30 & 37 & 30 & 20 & 31 & 36 & 0D \\ TE 30 & 30 & 37 & 30 & 20 & 31 & 36 & 0D \\ TE 30 & 30 & 37 & 30 & 20 & 31 & 36 & 0D \\ TE 30 & 30 & 37 & 30 & 20 & 31 & 36 & 0D \\ TE 30 & 30 & 37 & 30 & 20 & 32 & 30 & 0D \\ TE 30 & 30 & 37 & 30 & 20 & 32 & 30 & 0D \\ TE 30 & 30 & 37 & 30$ | Language                                                                                                    | English<br>German<br>French<br>Italian<br>Spanish<br>Portuguese<br>Polish<br>Dutch<br>Swedish<br>Norwegian/Danish<br>Finnish<br>Greek<br>Traditional Chinese<br>Japanese<br>Korean<br>Russian<br>Hungarian<br>Czechoslovak<br>Arabic<br>Thai<br>Vietnamese<br>Indonesian<br>Romanian                                                                                |                                                                                                    |
| ~XX71 1<br>~XX71 2<br>~XX71 3<br>~XX71 4                                                                                                    | 7E 30 30 37 31 20 31 0D<br>7E 30 30 37 31 20 32 0D<br>7E 30 30 37 31 20 32 0D<br>7E 30 30 37 31 20 33 0D<br>7E 30 30 37 31 20 34 0D                                                                                                    | Projection                                                                                                    | Front-Desktop<br>Rear-Desktop<br>Front-Ceiling<br>Rear-Ceiling                                                                                                    |                                                                                                    |
| ~XX72 1<br>~XX72 2<br>~XX72 3<br>~XX72 3<br>~XX72 4<br>~XX72 5                                                                                                    | 7E 30 30 37 32 20 31 0D<br>7E 30 30 37 32 20 32 0D<br>7E 30 30 37 32 20 33 0D<br>7E 30 30 37 32 20 34 0D<br>7E 30 30 37 32 20 34 0D<br>7E 30 30 37 32 20 35 0D                                                                                                    | Menu Location                                                                                                    | Top Left<br>Top Right<br>Centre<br>Bottom Left<br>Bottom Right                                                                                                    |                                                                                                    |
| (WXGA)<br>~XX90 1<br>~XX90 0                                                                                                    | 7E 30 30 39 31 20 31 0D<br>7E 30 30 39 31 20 30 0D                                                                                                    | Screen Type                                                                                                    | 16:10<br>16:9                                                                                                    |                                                                                                    |
| ~XX77 n<br>~XX78 1<br>~XX78 0 ~nnnnn                                                                                                    | 7E 30 30 37 37 20 aabbcc 0D<br>7E 30 30 37 38 20 31 0D<br>7E 30 30 37 38 20 32 20 a 0D                                                                                                    | Security                                                                                                    | Security Timer<br>Security Settings                                                                                                    | Month/Day/Hour n = mm/dd/hh<br>mm=00 (aa=30 30) ~ 12 (aa=31 32)<br>dd = 00 (bb=33 30) ~ 30 (bb=33 30)<br>hh= 00 (cc=30 30) ~ 24 (cc=32 34)<br>Enable<br>Disable(0/2 for backward compatible)<br>~nnnn = ~0000 (a=7E 30 30 30 30 30 30)<br>~99999 (a=7E 39 39 39 39) |
| ~XX79 n                                                                                                    | 7E 30 30 37 39 20 a 0D                                                                                                    | Projector ID                                                                                                    | n = 00 (a=30 30) ~ 99 (a=                                                                                                    | 39 39)                                                                                                    |
| ~XX80 1<br>~XX80 0<br>~XX310 0<br>~XX310 1<br>~XX81 n<br>~XX89 0<br>~XX89 1<br>~XX89 3                                                                                                    | $\begin{array}{c} TE \; 30\; 30\; 38\; 30\; 20\; 31\; 0D \\ TE \; 30\; 30\; 38\; 30\; 20\; 30\; 0D \\ TE\; 30\; 33\; 31\; 30\; 20\; 30\; 0D \\ TE\; 30\; 33\; 31\; 30\; 20\; 31\; 0D \\ TE\; 30\; 33\; 31\; 30\; 20\; 31\; 0D \\ TE\; 30\; 30\; 38\; 31\; 20\; a\; 0D \\ TE\; 30\; 30\; 38\; 31\; 20\; a\; 0D \\ TE\; 30\; 30\; 38\; 31\; 20\; a\; 0D \\ TE\; 30\; 30\; 38\; 39\; 20\; 30\; 0D \\ TE\; 30\; 30\; 38\; 39\; 20\; 31\; 0D \\ TE\; 30\; 30\; 38\; 39\; 20\; 31\; 0D \\ TE\; 30\; 30\; 38\; 39\; 20\; 31\; 0D \\ TE\; 30\; 30\; 38\; 39\; 20\; 31\; 0D \\ TE\; 30\; 30\; 38\; 39\; 20\; 31\; 0D \\ TE\; 30\; 30\; 38\; 39\; 20\; 33\; 0D \\ \end{array}$                                                                                                    | Mute<br>Internal Speaker<br>Volume(Audio)<br>Audio Input                                                                               | On<br>Off (0/2 for backward com<br>Off<br>n = 0 (a=30 30) ~ 10 (a=3<br>Default<br>Audio1<br>Audio2                                                                                                    | patible)<br>1 30)                                                                                                    |
| ~XX82 1                                                                                                    | 7E 30 30 38 32 20 31 0D                                                                                                    | Logo                                                                                                    | Default                                                                                                    |                                                                                                    |

| ~XX82 2                                 | 7E 30 30 38 32 20 32 0D     |                      | User                     |                                                               |
|-----------------------------------------|-----------------------------|----------------------|--------------------------|---------------------------------------------------------------|
| ~XX82 3                                 | 7E 30 30 38 32 20 33 0D     |                      | Neutral                  |                                                               |
| ~XX83 1                                 | 7E 30 30 38 33 20 31 0D     | Logo Capture         |                          |                                                               |
| ~XX88 0                                 | 7E 30 30 38 38 20 30 0D     | Closed Captioning    | Off                      |                                                               |
| ~XX88 1                                 | 7E 30 30 38 38 20 31 0D     |                      | cc1                      |                                                               |
| ~XX88 2                                 | 7E 30 30 38 38 20 32 0D     |                      | cc2                      |                                                               |
| ~XX454 0                                | 7E 30 30 34 35 34 20 30 0D  | Crestron             | Off                      |                                                               |
| ~XX454 1                                | 7E 30 30 34 35 34 20 31 0D  |                      | On                       |                                                               |
| ~XX455 0                                | 7E 30 30 34 35 35 20 30 0D  | Extron               | Off                      |                                                               |
| ~XX455 1                                | 7E 30 30 34 35 35 20 31 0D  |                      | On                       |                                                               |
| ~XX4560                                 | 7E 30 30 34 35 36 20 30 0D  | PJLINK               | Off                      |                                                               |
| ~XX456 1                                | 7E 30 30 34 35 36 20 31 0D  |                      | On                       |                                                               |
| ~XX4570                                 | 7E 30 30 34 35 37 20 30 0D  | AMX Device Discovery | Off                      |                                                               |
| ~XX457 1                                | 7E 30 30 34 35 37 20 31 0D  | T-14                 | On<br>Off                |                                                               |
| ~XX458 U                                | 7E 30 30 34 35 38 20 30 0D  | Teinet               | Off                      |                                                               |
| ~XX458 1                                | 7E 30 30 34 35 38 20 31 0D  |                      | Un                       |                                                               |
| ~XX100 1                                | 7E 30 30 31 30 30 20 31 0D  | Source Lock          | On                       |                                                               |
| ~XX100 0                                | 7E 30 30 31 30 30 20 30 0D  |                      | Off (0/2 for backward co | mpatible)                                                     |
| ~XX101 1                                | 7E 30 30 31 30 31 20 31 0D  | High Altitude        | On                       |                                                               |
| ~XX101 0                                | 7E 30 30 31 30 31 20 30 0D  |                      | Off (0/2 for backward co | mpatible)                                                     |
| ~XX1021                                 | 7E 30 30 31 30 32 20 31 0D  | Information Hide     | On                       |                                                               |
| ~XX1020                                 | 7E 30 30 31 30 32 20 30 0D  | Keinedliseli         | Off (U/2 for backward co | mpatible)                                                     |
| ~XX1031                                 | 7E 30 30 31 30 33 20 31 0D  | Keypad Lock          | Off (0/2 for bookword on | mnotible)                                                     |
| ~ XX105 0                               | 7E 30 30 31 30 33 20 30 0D  | Test Datters         | Nene                     | inpauble)                                                     |
| ~XX195 0                                | 7E 30 30 31 39 35 20 30 0D  | Test Pattern         | None                     |                                                               |
| ~~~~~~~~~~~~~~~~~~~~~~~~~~~~~~~~~~~~~~~ | 7E 30 30 31 39 35 20 31 0D  |                      | White Dettern            |                                                               |
| ~XX1952                                 | 7E 30 30 31 39 35 20 32 0D  | 12\/ Triggor         | Off                      |                                                               |
| ~XX192.0                                | 7E 30 30 31 39 32 20 30 0D  | 12v Higger           | On                       |                                                               |
| ~XX102 1                                | 7E 20 20 21 20 22 20 21 0D  |                      | Auto 2D                  |                                                               |
| ~XX132.3                                | 7E 20 20 21 21 20 20 0D     | IR Eurotion          | Adio 3D                  |                                                               |
| ~XX11 1                                 | 7E 30 30 31 31 20 30 0D     | IN FUNCTION          | On                       |                                                               |
|                                         | 7E 00 00 01 01 20 01 0D     |                      |                          |                                                               |
| ~XX104 1                                | 7E 30 30 31 30 34 20 31 0D  | Background Color     | Blue                     |                                                               |
| ~XX104 2                                | 7E 30 30 31 30 34 20 32 0D  |                      | Black                    |                                                               |
| ~XX104 3                                | 7E 30 30 31 30 34 20 33 0D  |                      | Red                      |                                                               |
| ~XX104 4                                | 7E 30 30 31 30 34 20 34 0D  |                      | Green                    |                                                               |
| ~XX104 5                                | 7E 30 30 31 30 34 20 35 0D  |                      | White                    |                                                               |
| ~XX105                                  | 7E 30 30 31 30 35 20 31 0D  | Advanced             | Direct Power On          | On                                                            |
| ~XX105 0                                | 7E 30 30 31 30 35 20 30 0D  |                      |                          | Off (0/2 for backward compatible)                             |
| ~XX113 0                                | 7E 30 30 31 31 33 20 30 0D  |                      | Signal Power On          | Off                                                           |
| ~XX113 1                                | 7E 30 30 31 31 33 20 31 0D  |                      |                          | On Con                                                        |
| ~XX106 n                                | 7E 30 30 31 30 36 20 a 0D   |                      | Auto Power Off (min)     | n = 0 (a=30) ~ 180 (a=31 38 30)<br>(5 minutes for each step). |
| ~XX107 n                                | 7E 30 30 31 30 37 20 a 0D   |                      | Sleep Timer (min)        | n = 0 (a=30) ~ 990 (a=39 39 30)<br>(30 minutes for each step) |
| ~XX115 1                                | 7E 30 30 31 31 35 20 31 0D  |                      | Quick Resume             | On                                                            |
| ~XX115.0                                | 7E 30 30 31 31 35 20 30 0D  |                      | Quick resume             | Off (0/2 for backward compatible)                             |
| ~¥¥114.1                                | 7E 30 30 31 31 34 20 31 0D  |                      | Power Mode(Standby)      | $E_{co}$ ( $\leq =0.5W$ )                                     |
| ~XX114 0                                | 7E 30 30 31 31 34 20 30 0D  |                      | Tower mode(otandby)      | Active (0/2 for backward compatible)                          |
|                                         | 72 00 00 01 01 04 20 00 00  |                      |                          | Active (0/2 for backward compatible)                          |
| ~XX109 1                                | 7E 30 30 31 30 39 20 31 0D  |                      | Lamp Reminder            | On                                                            |
| ~XX109 0                                | 7E 30 30 31 30 39 20 30 0D  |                      |                          | Off (0/2 for backward compatible)                             |
| ~XX110 1                                | 7E 30 30 31 31 30 20 31 0D  |                      | Brightness Mode          | Bright                                                        |
| ~XX110 2                                | 7E 30 30 31 31 30 20 32 0D  |                      |                          | Eco.                                                          |
| ~XX191 0                                | 7E 30 30 31 39 31 20 30 0D  |                      | DynamicBlack             | Off                                                           |
| ~XX191 1                                | 7E 30 30 31 39 31 20 31 0D  |                      |                          | On                                                            |
| ~XX111 1                                | 7E 30 30 31 31 31 20 31 0D  |                      | Lamp Reset               | Yes                                                           |
| ~XX111 0                                | 7 E 30 30 31 31 31 20 30 0D |                      |                          | No (U/2 for backward compatible)                              |
| . VV112.1                               | 75 20 20 21 21 22 20 21 25  | Depat                |                          | Vee                                                           |
|                                         |                             |                      |                          |                                                               |

~XX112 1 ~XX210 n 7E 30 30 31 31 32 20 31 0D 7E 30 30 32 30 30 20 n 0D

Display message on the OSD

Yes n: 1-30 characters

| SEND to emulat<br>~XX140 10<br>~XX140 11<br>~XX140 12<br>~XX140 12<br>~XX140 13<br>~XX140 15<br>~XX140 15<br>~XX140 15<br>~XX140 17<br>~XX140 18<br>~XX140 18<br>~XX140 20<br>~XX140 21 | e Remote<br>TE 30 30 31 34 30 20 31 30 0D<br>TE 30 30 31 34 30 20 31 30 0D<br>TE 30 30 31 34 30 20 31 32 0D<br>TE 30 30 31 34 30 20 31 32 0D<br>TE 30 30 31 34 30 20 31 33 0D<br>TE 30 30 31 34 30 20 31 34 0D<br>TE 30 30 31 34 30 20 31 35 0D<br>TE 30 30 31 34 30 20 31 36 0D<br>TE 30 30 31 34 30 20 31 38 0D<br>TE 30 30 31 34 30 20 31 38 0D<br>TE 30 30 31 34 30 20 31 38 0D<br>TE 30 30 31 34 30 20 31 38 0D<br>TE 30 30 31 34 30 20 31 38 0D<br>TE 30 30 31 34 30 20 31 38 0D<br>TE 30 30 31 34 30 20 31 38 0D<br>TE 30 30 31 34 30 20 31 38 0D<br>TE 30 30 31 34 30 20 31 38 0D<br>TE 30 30 31 34 30 20 31 30 0D | Up<br>Enter (for projection MENU)<br>Right<br>Down<br>Keystone +<br>Keystone +<br>Volume –<br>Volume –<br>Volume –<br>Brightness<br>Menu<br>Zoom |
|----------------------------------------------------------------------------------------------------|----------------------------------------------------------------------------------------------------|----------------------------------------------------------------------------------------------------|
| ~XX140 19<br>~XX140 20<br>~XX140 21<br>~XX140 28<br>~XX140 47                                                                                                    | TE 30 30 31 34 30 20 32 30 0D<br>TE 30 30 31 34 30 20 32 30 0D<br>TE 30 30 31 34 30 20 32 31 0D<br>TE 30 30 31 34 30 20 32 38 0D<br>TE 30 30 31 34 30 20 34 37 0D                                                                                                    | Menu<br>Zoom<br>Contrast<br>Source                                                                                                    |

| SEND from proj                                      | jector automatically                                                          |          |                  |                                                              |
|-----------------------------------------------------|-------------------------------------------------------------------------------|----------|------------------|--------------------------------------------------------------|
| 232 ASCII Code                                      | HEX Code                                                                      | Function | Projector Return | Description                                                  |
| when Standby/W<br>Range/Lamp fail<br>Lamp Hours Rur | /arming/Cooling/Out of<br>/Fan Lock/Over Temperature/<br>nning Out/Cover Open |          |                  |                                                              |
|                                                     |                                                                               |          | INFOn            | n : 0/1/2/3/4/6/7/8/ =<br>Standby/Warming/Cooling/Out of Rar |

Lamp Hours Running Out/Cover Open

**READ** from projector 232 ASCII Code HEX Code Function Projector Return Description n: 0/2/3/4/5/7/15 = None/VGA1/VGA2/Video/S-Video/HDMI/ 7E 30 30 31 32 31 20 31 0D Input Source Commands ~XX121 1 OKn DisplayPort ~XX122 1 7E 30 30 31 32 32 20 31 0D 7E 30 30 31 32 33 20 31 0D Sofware Version OKdddd dddd: FW version n: 0/1/2/3/4/5/6/7/8/ ~XX123 1 Display Mode OKn None/Presentation/Bright/Movie/sRGB/ User/Blackboard/DICOM SIM./3D ~XX124 1 7E 30 30 31 32 34 20 31 0D 7E 30 30 31 32 35 20 31 0D Power State OKn n : 0/1 = Off/On ~XX125 1 OKn Brightness 7E 30 30 31 32 36 20 31 0D 7E 30 30 31 32 36 20 31 0D 7E 30 30 31 32 37 20 31 0D ~XX126 1 Contrast OKn ~XX127 1 n: 1/2/3/5/6/7 = Format OKn \*13/16:9/16:10/LBX/Native/AUTO \*16:9 or 16:10 depend on Screen Type setting n :3/01/2 = Warm/Standard/Cool/Cold Color Temperature Projection Mode ~XX128 1 7E 30 30 31 32 38 20 31 0D OKn ~XX129.1 7E 30 30 31 32 39 20 31 0D OKn n: 0/1/2/3 = Front-Desktop/ Rear-esktop/ Front-Ceiling/ Rear-Ceiling ~XX150.1 7E 30 30 31 35 30 20 31 0D Information OKabbbbccdddde a : 0/1 = Off/On bbbb: LampHour 00/02/03/04/05/07/08/15 = cc: source None/VGA1/VGA2/Video/S-Video/HDMI /DisplayPort dddd: FW version e : Display mode 0/1/2/3/4/5/7/12/9 = None/Presentation/Bright/Movie/sRGB/ User/Blackboard/ DICOM SIM /3D ~XX151 1 7E 30 30 31 35 31 20 31 0D Model name OKn n:3/4=WXGA/1080p ~XX108.1 7E 30 30 31 30 38 20 31 0D Lamp Hours Cumulative Lamp Hours OKhhhh bbbb: LampHour ~XX108 2 7E 30 30 31 30 38 20 31 0D OKbbbbb bbbbb: (5 digits) Total Lamp Hours 7E 30 30 38 37 20 31 0D 7E 30 30 38 37 20 33 0D ~XX87 1 Network Status Okn n=0/1 Disconnected/Connected ~XX87 3 IP Address Okaaa\_bbb\_ccc\_ddd 7E 30 30 33 35 31 20 30 0D 7E 30 30 33 35 32 20 31 0D a=0000~9999 ~XX351.0 Fan1 speed(blower) Oka ~XX352 1 a=000~999 System temperature Oka a=serial number string a: 0/1/2 = off/cc1/cc2 a: 0/1 = Off/On ~XX353.1 7E 30 30 33 35 33 20 31 0D Serial number Okaaaaa

Oka

Oka

Oka

Okee

Okaaaa

a : 0/1 = Off/On

eeeee: LAN FW version a: 0000~9999

Closed Captioning

LAN FW version

Current lamp watt

AV Mute

Mute

~XX354 1

~XX355 1

~XX356 1

~XX357 1 ~XX358 1

7E 30 30 33 35 34 20 31 0D

7E 30 30 33 35 35 20 31 0D

7E 30 30 33 35 36 20 31 0D

7E 30 30 33 35 37 20 31 0D 7E 30 30 33 35 38 20 31 0D

## **Telnet Komutları**

- Bağlantı Noktası: 3 bağlantı noktası (23/1023/2023) destekler
- Çoklu bağlantılar: Projektör, aynı anda farklı bağlantı noktalarından komut alabilir
- Komut Formatı: RS232 komut formatını takip edin (ASCII ve HEX'i destekler)
- ▶ Komut Yanıtı: RS232 dönüş iletisini takip edin.

| Lead<br>Code              | Proje<br>II | ector<br>D | Со                         | mmano                                                        | d ID | Space     | Variable               | Carriage<br>Return    |
|---------------------------|-------------|------------|----------------------------|--------------------------------------------------------------|------|-----------|------------------------|-----------------------|
| ~                         | ×           | ×          | ×                          | ×                                                            | ×    |           | n                      | CR                    |
| Fix code<br>One<br>Digit~ | 00          |            | Define<br>2 or 3<br>Follow | Defined by Optoma<br>2 or 3 Digit. See the<br>Follow content |      | One Digit | Per item<br>Definition | Fix code<br>One Digit |

Note

 Geniş ekran çözünürlüğü için (WXGA), uyumluluk desteği Dizüstü Bilgisayar/PC modeline göre değişebilir.

### AMX Device Discovery komutları

- DP: 239.255.250.250
- Model No.: 9131
- Aşağıdaki gibi, tüm UDP yayın bilgileri yaklaşık 40 saniye içinde güncellenir

| Command             | Description                                       | Remark (Parameter) |
|---------------------|---------------------------------------------------|--------------------|
| Device-UUID         | MAC address (Hex value without'<br>':' separator) | 12 digits          |
| Device-<br>SKDClass | The Duet DeviceSdk class name                     | VideoProjector     |
| Device-Make         | Maker name                                        | MakerPXLW          |
| Device-Model        | Model name                                        | Projector          |

| Command    | Description                                                                                                    | Remark (Parameter)                    |
|------------|----------------------------------------------------------------------------------------------------|---------------------------------------|
| Config-URL | Device's IP address<br>LAN IP address is shown up if<br>LAN IP address is valid.                                                   | http://xxx.xxx.xxx.<br>xxx/index.html |
|            | Wireless LAN IP address is<br>shown up if Wireless LAN IP<br>address is valid.                                                     |                                       |
| Revision   | The revision must follow a major.<br>minor.micro scheme. The revision<br>is only increased if the command<br>protocol is modified. | 1.0.0                                 |

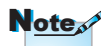

- Geniş ekran çözünürlüğü için (WXGA), uyumluluk desteği Dizüstü Bilgisayar/PC modeline göre değişebilir.
- Bu AMX işlevi yalnızca AMX Device Discovery'i desteklemektedir.
- Yayın bilgileri yalnızca geçerli bir arabirim ile gönderilir.
- LAN ve Kablosuz LAN arabirimleri aynı anda desteklenebilir.
- "Beacon Validator" kullanılsaydı. Aşağıdaki bilgileri dikkatle inceleyin.

### PJLink™ destekli komutlar

Aşağıdaki tabloda, projektörü PJLink™ protokolü kullanılarak kontrol etmenize yarayacak komutlar verilmiştir.

#### Komut Açıklama Yorum (Parametre)

| Command | Description                   | Remark (Parameter) |
|---------|-------------------------------|--------------------|
| POWR    | Power control                 | 0 = Standby        |
|         |                               | 1 = Power on       |
| POWR?   | Inquiry about the power state | 0 = Standby        |
|         |                               | 1 = Power on       |
|         |                               | 2 = Cooling down   |
|         |                               | 3 = Warming up     |
| INPT    | INPT Input switching          | 11 = VGA1          |

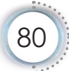

| Note |  |
|------|--|

Bu projektör, JBMIA PJLink<sup>™</sup> Class 1'in özellikleriyle tamamen uyumludur. PJLink<sup>™</sup> Class 1 tarafından tanımlanmış olan tüm komutları desteklemektedir ve bu Uyumluluk PJLink<sup>™</sup> standart özellikleri Sürüm 1.0 tarafından da doğrulanmıştır.

| Command | Description                         | Remark (Parameter)                                                                                                    |
|---------|-------------------------------------|----------------------------------------------------------------------------------------------------|
| INPT?   | Inquiry about input                 | 12 = VGA2                                                                                                    |
|         | switching                           | 13 = Component                                                                                                    |
|         |                                     | 14 = BNC                                                                                                    |
|         |                                     | 21 = VIDEO                                                                                                    |
|         |                                     | 22 = S-VIDEO                                                                                                    |
|         |                                     | 31 = HDMI 1                                                                                                    |
|         |                                     | 32 = HDMI 2                                                                                                    |
| AVMT    | Mute control                        | 30 = Video and audio mute disable                                                                                                    |
| AVMT?   | Inquiry about the mute state        | 31 = Video and audio mute enable                                                                                                    |
| ERST?   | Inquiry about the error             | 1st byte: Fan error, 0 or 2                                                                                                    |
|         | state                               | 2nd byte: Lamp error, 0 to 2                                                                                                    |
|         |                                     | 3rd byte: Temperature error, 0 or 2                                                                                                    |
|         |                                     | 4th byte: Cover open error, 0 or 2                                                                                                    |
|         |                                     | 5th byte: Filter error, 0 or 2                                                                                                    |
|         |                                     | 6th byte: Other error, 0 or 2                                                                                                    |
|         |                                     | 0 to 2 mean as follows:                                                                                                    |
|         |                                     | 0 = No error detected, 1 = Warning,<br>2 = Error                                                                                                    |
| LAMP?   | Inquiry about the lamp<br>state     | 1st value (1 to 5 digits):<br>Cumulative LAMP operating<br>time (This item shows a lamp<br>operating time (hour) calculated<br>based on that LAMP MODE is<br>LOW.) |
|         |                                     | 2nd value: 0 = Lamp off, 1 =<br>Lamp on                                                                                                    |
| INST?   | Inquiry about the available inputs  | The following value is returned.                                                                                                    |
|         |                                     | "11 12 21 22 31 32"                                                                                                    |
| NAME?   | Inquiry about the projector name    | The projector name set on<br>the NETWORK menu or the<br>ProjectorView                                                                                              |
|         |                                     | Setup window is returned                                                                                                    |
| INF1?   | Inquiry about the manufacturer name | "Optoma" is returned.                                                                                                    |

| Command | Description                            | Remark (Parameter)                                           |
|---------|----------------------------------------|--------------------------------------------------------------|
| INF2?   | Inquiry about the model name           | "EH7700" is returned.                                        |
| INF0?   | Inquiry about other information        | No other information is available. No parameter is returned. |
| CLSS?   | Inquiry about the<br>class information | "1" is returned.                                             |

### Trademarks

- DLP is trademarks of Texas Instruments.
- IBM is a trademark or registered trademark of International Business Machines Corporation.
- Macintosh, Mac OS X, iMac, and PowerBook are trademarks of Apple Inc., registered in the U.S. and other countries.
- Microsoft, Windows, Windows Vista, Internet Explorer and PowerPoint are either a registered trademark or trademark of Microsoft Corporation in the United States and/or other countries.
- HDMI, the HDMI Logo and High-Definition Multimedia Interface are trademarks or registered trademarks of HDMI Licensing LLC.
- AMX Device Discovery

The pro.jector is monitored and controlled by the control system of AMX.

▶ Crestron RoomView Connected<sup>™</sup>

The projector is monitored and controlled by the control system and software of Crestron Electronics, Inc.

▶ PJLink<sup>™</sup>

PJLink trademark is a trademark applied for registration or is already registered in Japan, the United States of America and other countries and areas.

This projector supports standard protocol PJLink<sup>™</sup> for projector control and you can control and monitor projector's operations using the same application among projectors of different models and different manufacturers.

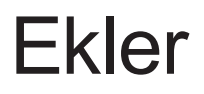

- Other product and company names mentioned in this user's manual may be the trademarks or registered trademarks of their respective holders.
- ▶ About Crestron RoomView Connected™

Electronics, Inc. to facilitate configuration of the control system of Crestron and its target devices.

For details, see the website of Crestron Electronics, Inc. URL http://www.crestron.com URL http://www.crestron.com/getroomview/

### Tavana Montaj Kurulumu

- 1. Projektörünüze hasarı önlemek için, lütfen Optoma tavana montajı kullanın.
- Üçüncü şahıs tavana montaj kiti kullanmak isterseniz, lütfen projektörü monte etmek için kullanılan vidaların aşağıdaki spesifikasyonları karşıladığından emin olun:
  Vida tipi: M4

  - Maksimum vida uzunluğu: 11mm
  - Minimum vida uzunluğu: 9mm

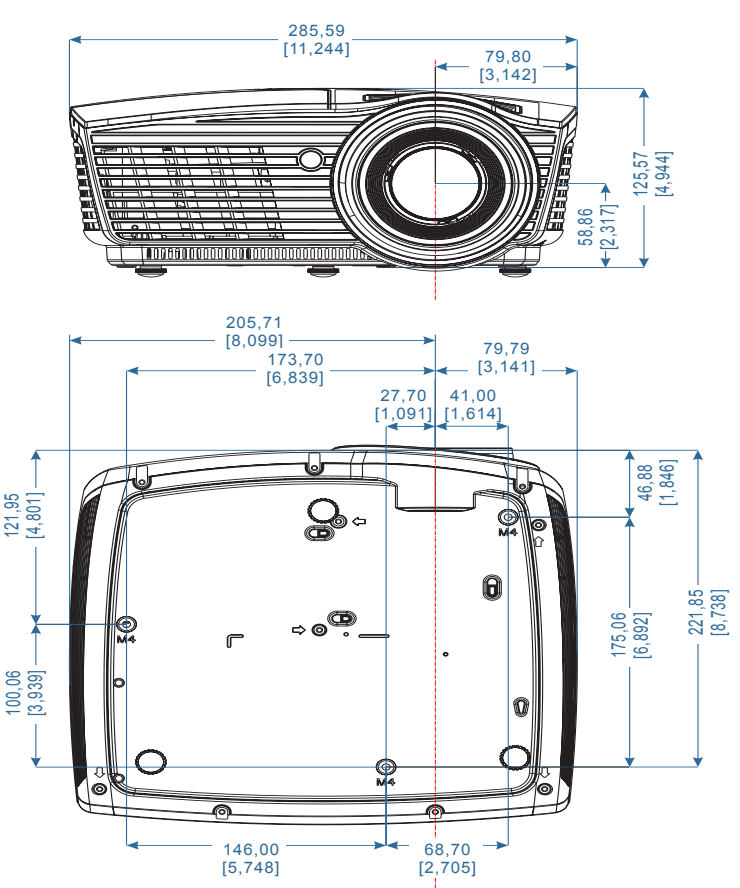

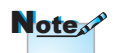

Lütfen, hatalı kurulumdan kaynaklanan hasarın garantiyi geçersiz kılacağına dikkat edin.

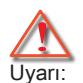

- Başka bir şirketten tavana montaj kiti satın alırsanız, lütfen doğru vida boyutu kullandığınızdan emin olun. Vida boyutu, farklı montaj düzeneklerinde farklı olacaktır. Bu, plaka kalınlığına bağlıdır.
- Tavan ile projektörün altı arasında en az 10cm boşluk bıraktığınızdan emin olun.
- Projektörü bir ısı kaynağının yanına kurmaktan kaçının.

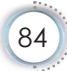

### Optoma Global Ofisleri

Servis veya destek için lütfen yerel ofisiniz ile irtibat kurun.

| ABD                                      |                                       |  |
|------------------------------------------|---------------------------------------|--|
| 3178 Laurelview Ct.,                     | Tel: 888-289-6786                     |  |
| Fremont, CA 94538, ABD                   |                                       |  |
| www.optomausa.com                        | Servis: services@optoma.com           |  |
| Kanada                                   |                                       |  |
| 3178 Laurelview Ct.,                     | Tel: 888-289-6786                     |  |
| Fremont, CA 94538, ABD                   | Faks: 510-897-8601                    |  |
| www.optoma.ca                            | Service: services@optoma.com          |  |
| Latin Amerika                            |                                       |  |
| 3178 Laurelview Ct.                      | Tel: 888-289-6786                     |  |
| Fremont, CA 94538, ABD                   | Faks: 510-897-8601                    |  |
| www.optoma.com.br                        | www.optoma.com.mx                     |  |
| Avrupa                                   |                                       |  |
| 42 Caxton Way, The Watford Business Park |                                       |  |
| Watford, Hertfordshire,                  |                                       |  |
| WD18 8QZ, İngiltere                      | Tel: +44 (0) 1923 691 800             |  |
| www.optoma.eu                            | Faks: +44 (0) 1923 691 888            |  |
| <br>Servis Tel : +44 (0)1923 691865      | Servis: <u>service@tsc-europe.com</u> |  |
| Benelüks                                 |                                       |  |
| Randstad 22-123                          | Tel: +31 (0) 36 820 0252              |  |
| 1316 BW Almere                           | Faks: +31 (0) 36 548 9052             |  |
| Hollanda                                 | Hollanda                              |  |
| www.optoma.nl                            |                                       |  |
| Fransa                                   |                                       |  |
| Bâtiment E                               | Tel: +33 1 41 46 12 20                |  |
| 81-83 avenue Edouard Vaillant            | Faks: +33 1 41 46 94 35               |  |
| <br>92100 Boulogne Billancourt, Fransa   | Servis: <u>savoptoma@optoma.fr</u>    |  |
| İspanya                                  |                                       |  |
| C/ José Hierro,36 Of. 1C                 | Tel: +34 91 499 06 06                 |  |
| 28529 Rivas VaciaMadrid,                 | Faks: +34 91 670 08 32                |  |
| İspanya                                  |                                       |  |

#### Almanya

Wiesenstrasse 21 W D40549 Düsseldorf, Almanya

#### İskandinavya

Lerpeveien 25 3040 Drammen

Norveç

PO.BOX 9515 3038 Drammen Norvec Tel: +49 (0) 211 506 6670 Faks: +49 (0) 211 506 66799 Servis: <u>info@optoma.de</u>

Tel: +47 32 98 89 90 Faks: +47 32 98 89 99 Servis: <u>info@optoma.no</u>

#### Tayvan

| 12F., No.213, Sec. 3, Beixin Rd.,   | Tel: +886-2-8911-8600                 |
|-------------------------------------|---------------------------------------|
| Xindian Dist., New Taipei City 231, | Faks: +886-2-8911-6550                |
| Taiwan, R.O.C.                      | Servis: <u>services@optoma.com.tw</u> |
| www.optoma.com.tw                   | asia.optoma.com                       |

#### Hong Kong

Unit A, 27/F Dragon Centre, 79 Wing Hong Street,

Cheung Sha Wan Kowloon, Hong Kong

Tel: +852-2396-8968

www.optoma.com.hk

#### Çin

5F, No. 1205, Kaixuan Rd., Changning District Shanghai, 200052, China Tel: +86-21-62947376 Faks: +86-21-62947375 www.optoma.com.cn

Faks: +852-2370-1222

#### Japonya

東京都足立区綾瀬 3-25-18 株式会社オーエス www.optoma.com.cn コンタクトセンター:0120-380-495

Servis: <u>info@os-worldwide.com</u> www.os-worldwide.com

#### Kore

| WOOMI TECH.CO.,LTD.              |                      |
|----------------------------------|----------------------|
| 4F, Minu Bldg.33-14, Kangnam-Ku, | Tel: +82+2+34430004  |
| seoul,135-815, KORE              | Faks: +82+2+34430005 |

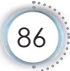

## Yönetmelik & Güvenlik Uyarıları

Bu ek, Projektörünüzün genel uyarılarını listelemektedir.

### FCC uyarısı

Bu cihaz test edilmiş ve FCC Kurallarının 15.Bölümü uyarınca, B Sınıfı dijital cihazlarla ilgili kısıtlamalara uygun olduğu tespit edilmiştir. Bu kısıtlamalar, evsel tesisatta zararlı parazitlere karşı uygun koruma sağlamak üzere tasarlanmıştır. Bu cihaz radyo frekansı enerjisi oluşturur, kullanır ve yayabilir ve üreticisinin talimatlarına uygun biçimde kurulmaz ve kullanılmazsa, radyo iletişimine zararlı parazitlere neden olabilir.

Ancak, belirli tesisatlarda parazit oluşmayacağına dair bir garanti verilmez. Bu aygıt radyo ve televizyon alıcılarında, cihazın kapatılması ve açılması ile anlaşılacak zararlı parazitlerin oluşmasına neden olursa, kullanıcı aşağıdaki önlemleri uygulayarak parazitleri gidermeyi deneyebilir:

- Alıcı anteni yeniden yönlendirmek veya yeniden konumlandırmak.
- Cihaz ile alıcı arasındaki mesafeyi artırmak.
- Cihazı, alıcının bağlı olduğu devreden farklı bir devredeki çıkış noktasına bağlamak.
- Yardım için bayi veya deneyimli bir radyo / televizyon teknisyenine danışmak.

#### Uyarı: Blendajlı kablolar

Diğer hesaplama cihazlarına giden tüm bağlantılar, FCC yönetmelikleriyle uyumluluk sağlamak üzere blendajlı kabloları kullanılarak yapılmalıdır.

### Dikkat

Üretici tarafından açıkça onaylanmayan değişiklikler veya modifikasyonlar, kullanıcının Federal İletişim Komisyonu tarafından verilen projektörü kullanma yetkisini geçersiz kılabilir.

#### Çalıştırma koşulları

Bu aygıt FCC Kurallarının 15. bölümüne uygundur. İşletimi aşağıdaki iki koşula tabidir:

- 1. Bu cihaz zararlı parazitlere neden olmaz ve
- 2. Bu cihaz, istenmiyen işletime neden olabilecek parazitler dahil, alınan tüm parazitleri kabul etmelidir.

#### Uyarı: Kanadalı kullanıcılar

Bu B Sınıfı dijital cihaz Canadian ICES-003 ile uyumludur.

## Remarque à l'intention des utilisateurs canadiens

Cet appareil numerique de la classe B est conforme a la norme NMB-003 du Canada.

#### AB ülkeleri için Uyumluluk Beyanatı

- EMC Direktifi 2004/108/EC (tadiller dahil)
- Düşük Voltaj Direktifi 2006/95/EC
- R & TTE Direktifi 1999/5/EC (ürün RF işlevine sahipse)
- RoHS Yönergesi 2011/65
- Enerjiyle İlgili Ürünler (ErP) Yönergesi 2009/125/EC

#### İmha talimatları

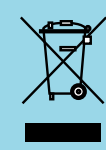

Atarken bu elektronik cihazı çöpe atmayın. Kirliliği en aza indirgemek ve global çevrenin korunmasını sağlamak için, lütfen bunu geri dönüştürün.